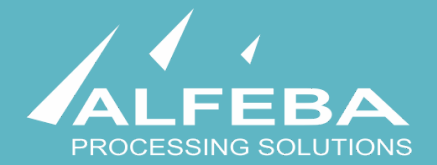

# SEQUOIA MOSAIC 3000:

# **INTERNET-ACQUIRING PLATFORM**

**Fraud prevention** 

User's manual

Version 1.0

# Content

| Chapter 1. About the document 5                     |                  |
|-----------------------------------------------------|------------------|
| 1.1. Purpose of the document                        | 7                |
| 1.2. How to use this manual                         | 7                |
| 1.3. Classification                                 | 7                |
| 1.4. Document sheet                                 | 7                |
| 1.5. Document contacts                              | 7                |
| 1.6. Document history                               | 7                |
| Chapter 2. About fraud prevention 9                 |                  |
| 2.1. General information                            | 11               |
| 2.2. The place of the Fraud prevention in the Platf | orm structure 11 |
| 2.3. Fraud prevention organization                  | 12               |
| 2.4. Limits control                                 | 13               |
| 2.5. Black-lists                                    | 13               |
| 2.6. Heuristics                                     | 14               |
| 2.7. Logging into the platform                      | 15               |
| 2.8. Fraud prevention menu                          | 16               |
| Chapter 3. Fraud prevention templates               | 9                |
| 3.1. General information                            | 21               |
| 3.2. Templates search and view                      | 21               |
| 3.3. Templates creation and edit                    | 24               |
| 3.4. Template elimination                           | 26               |
| Chapter 4. Fraud prevention parameters 2            | 27               |
| 4.1. General information                            | 29               |
| 4.2. Parameters search and view                     | 29               |
| 4.3. Parameters creation and edit                   | 32               |
| 3.4. Parameter elimination                          | 34               |
| Chapter 5. Fraud prevention service paran           | neters 35        |
| 5.1. General information                            | 37               |
| 5.2. Service parameters search and view             | 37               |
| 5.3. Service parameters creation and edit           | 41               |
| 5.4. Service parameters elimination                 | 45               |
| Chapter 6. Fraud prevention events                  | 17               |
| 6.1. General information                            | 49               |
| 6.2. Events search and view                         | 49               |
| 6.3. Events creation and edit                       | 51               |
| 6.4. Event elimination                              | 54               |
| Chapter 7. Fraud prevention black-lists             | 5                |
| 7.1. General information                            | 57               |
| 7.2. Block-list entry search and view               | 57               |

| 7.3. Black-list entry creation and edit | 59 |
|-----------------------------------------|----|
| 7.4. Black-list entry elimination       | 62 |
| Chapter 8. Fraud prevention reports 63  |    |
| 8.1. General information                | 65 |
| 8.2. Data search and view               | 65 |
| 8.3. Reports downloading                | 68 |
| Chapter 9. Attachments 70               |    |
| 9.1. Terms and abbreviations            | 72 |
| 9.2. External documents references      | 74 |
| 9.3. Standard limits                    | 75 |
| 9.4. The predefined templates           | 76 |
| 9.5. The predefined parameters          | 81 |
| 9.6. Predefined Service parameters      | 83 |
| 9.7. Predefined Events                  | 84 |

# Chapter 1. About the document

This chapter contains the next sections:

| Section | Description             | Page |
|---------|-------------------------|------|
| 1.1.    | Purpose of the document | 7    |
| 1.2.    | How to use this manual  | 7    |
| 1.3.    | Classification          | 7    |
| 1.4.    | Document sheet          | 7    |
| 1.5.    | Document contacts       | 7    |
| 1.6.    | Document history        | 7    |

### 1.1. Purpose of the document

This document describes the fraud prevention procedures with the SM 3000 Internet-acquiring platform, based on filters and algorithms. This document was prepared for users of the SM 3000 Internet-acquiring platform.

#### 1.2. How to use this manual

The manual is designed to explicate the process how to work with a fraud prevention instruments to decrease the risk of the e-commerce operations processing with a SM3000 IAP.

The terms, abbreviations and useful references to other documents about the SM 3000 system are provided at the final part of the document.

Terms and Abbreviations - A glossary of terms commonly used in the card processing and electronic funds transfer industry.

#### 1.3. Classification

This document has been classified as External.

#### 1.4. Document sheet

200116

## 1.5. Document contacts

In the case of questions or proposals about information presented in this document, you can contact Alfeba's Documentation Division by email doc@alfeba.com, by phone +598 2 208 31 42 or by mail, using the address: Av. Agraciada 2770, Montevideo, 11823, Uruguay.

#### 1.6. Document history

| Version | Date       | Modification | Notes         | Authors              |
|---------|------------|--------------|---------------|----------------------|
| 1.0     | 11.07.2020 | -            | Init. Version | Natalia Bogorodskaya |

# Chapter 2. About fraud prevention

This chapter contains the next sections:

| Section | Description                                                 | Page |
|---------|-------------------------------------------------------------|------|
| 2.1.    | General information                                         | 11   |
| 2.3.    | The place of the Fraud prevention in the Platform structure | 11   |
| 2.2.    | Fraud prevention organization                               | 12   |
| 2.4.    | Limits control                                              | 13   |
| 2.5.    | Black-lists                                                 | 13   |
| 2.6.    | Heuristics                                                  | 14   |
| 2.7.    | Logging into the platform                                   | 15   |
| 2.8.    | Fraud prevention menu                                       | 16   |

## 2.1. General information

In this chapter we provide the principal information about the fraud prevention possibilities of the SM3000 IAP Administration (Back-office) of the Sequoia Mosaic 3000 Internet-acquiring platform [SM3000 IAP].

## 2.2. The place of the Fraud prevention in the Platform structure

The Front prevention is a part of the SM3000 IAP Front-end, PGS processing core. It means, that fraud rules and algorithms work in on-line mode and they are the part of the on-line processing system.

The structure is shown on the Picture 2.2.0.0.

#### TRANSACTIONS MERCHANTS MERCHANTS MER

#### Picture 2.2.0.0. The SM3000 IAP global structure

Using this part of the platform the user can create and edit setup data through the SM3000 IAP environment, for the fraud prevention procedures.

# 2.3. Fraud prevention organization

The Fraud prevention possibilities of the SM3000 IAP are designed to check transaction parameters before the processing a transaction in Gateway. Verification has several purposes:

- 1. Monitoring the excess of limits established for the Merchant's store.
- 2. Detection of fraudulent transactions using internal checks based on heuristic rules.
- 3. Performing external checks based on calls to third-party services.

According to Transaction Flow, fraud prevention or antifraud verification occurs before each authorization request. In case of fraud suspicion, the system does not attempt to authorize and refuses to further process this transaction.

The fraud prevention parts of the Platform are shown at the Picture 2.2.0.0.

#### Picture 2.2.0.0. The fraud prevention parts

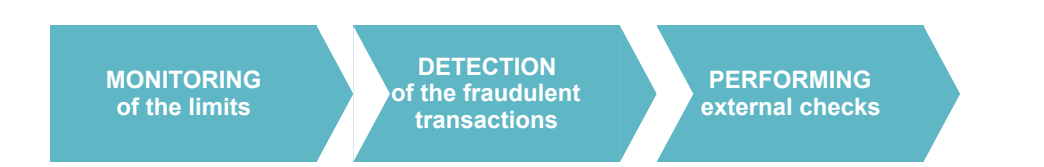

For further information on the Transaction flow see the Manual 200105 «SM3000: IAP. Administration interface. Transactions, corrections and refunds».

The Fraud prevention part of the SM3000 IAP Front-End consists of:

- · Fraud prevention templates management,
- Fraud prevention parameters management,
- · Fraud prevention service parameters management,
- · Fraud prevention events management,
- · Fraud prevention black-lists management,
- Fraud prevention historical data and reports.

Each direction is described in the separate Chapter of the manual.

## 2.4. Limits control

There are 5 principal possible rules for the limits control wit a Platform:

- 1. The limit of the total amount of purchases check by one card during the given period;
- 2. The limit of the number of purchases check by one card during the given period.
- 3. The maximum transaction amount limit check for an online Merchant.
- 4. The limit of the total transaction amount check for an online Merchant during the given period.
- 5. The limit of the number of transactions check for an online Merchant during the given period.

When you register a new Merchant you can apply the limits specified in the Attachment 9.3 Standard limits of the Chapter 9 of the Manual. Depending on the specifics of the business, the limits may vary for a particular Merchant.

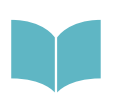

For further information on the typical limits see the Chapter 9 of the Manual, Section 9.3. Standard limits.

### 2.5. Black-lists

The Platform supports a work with both a Cardholder and BIN based black-lists (stop-lists).

The Fraud prevention part of the SM3000 IAS Front-End maintains the blacklists of the cardholder, based on:

- 1. The IP address;
- 2. The card number (PAN);
- 3. The post address.

The cardholders black-lists is managed by:

- Heuristic rules, when adding an object to the black list, the reason for adding is saved, engrossing the data automatically and manually.
- · Information received directly from payment systems.

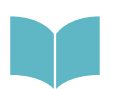

The work with a Cardholder black-list is describe in the Chapter 7 of the Manual.

The BIN based black-list (Stop-list) can be created using Service parameters management tools. To do it, in the Service parameters you should enter the needed BINs to block in the field **Limits**.

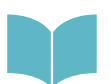

The work with a BINs black-list (Stop-list) is describe in the Chapter 5 of the Manual.

## 2.6. Heuristics

The Platform users, employees of the Fraud and Risks Department of the Payment operator/ Facilitator, can create it own rules to block suspicious transactions.

The rules can be created on the base of the following parameters:

- A. Check that there were no successful transactions with a different cardholder name on this card before;
- B. Check of the limit on the number of different card numbers (PAN) used from a single IP address in a given period;
- C. Check of the limit on the number of different customer email addresses used from the same IP address in a given period;
- D. Check for transactions with the same buyer's email address but a different cardholder name in the specified period;
- E. Check of the limit on the number of unsuccessful transactions on a single card (or BIN) in a given period;
- F. Check of the limit on the number of unsuccessful transactions from a single customer IP address within a specified period;
- G. Determine the country by IP, determine the country of the issuing Bank by BIN and comparing them;
- H. Usage of the settings of the Fraud prevention part of the SM30000 IAS Front-End to define high-risk countries and the possibility of checks on this basis;
- I. Usage of the settings of the Fraud prevention part of the SM30000 IAS Front-End to define high-risk issuing countries and the possibility of checks on this basis.

Using the Platform you can set country groups and create rules based on these groups. For example: the country of the Issuer does not match. Heuristic rules can be changed at any time.

# 2.7. Logging into the platform

The Fraud prevention instruments are located in the Front-End of the Platform and they have double protection for the users access. So that we developed 2 level authentication: By login and password and by one-time password that we send by SMS to the user.

From the main menu of the Back-office bar you should choose the **ANTIFRAUD** from the **ADMINISTRATION** menu of the principal bar and the correspondent item to open.

| ADMINISTRATION   | • |
|------------------|---|
| Groups           |   |
| Users            |   |
| Antifraud        |   |
| Ticket subjects  |   |
| E-mail templates |   |
| Change logs      |   |

The Platform redirects you to the special entrance menu to the Fraud prevention part of the Front-end. Yo can login into the Front-End directly using the special link to the platform, presented by your Administrator:

| Home » Login                 |                                     |
|------------------------------|-------------------------------------|
| Login                        |                                     |
| Please fill out the followin | g form with your login credentials: |
| Username *<br>₽~             |                                     |
| Password *                   |                                     |
| Login                        |                                     |

After the Username and password Input the Platform will send you one-time password by SMS, that the user must enter into the dialog interface of the Platform.

After the enter to the system, from the main page you should choose the AF or AF Data items to open:

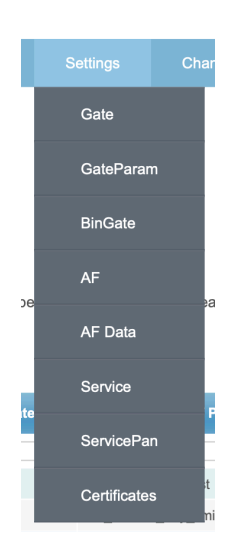

## 2.8. Fraud prevention menu

Choosing the AF its from the main menu the principal page of the Fraud prevention part of the SM3000 IAP Front-End will be opened:

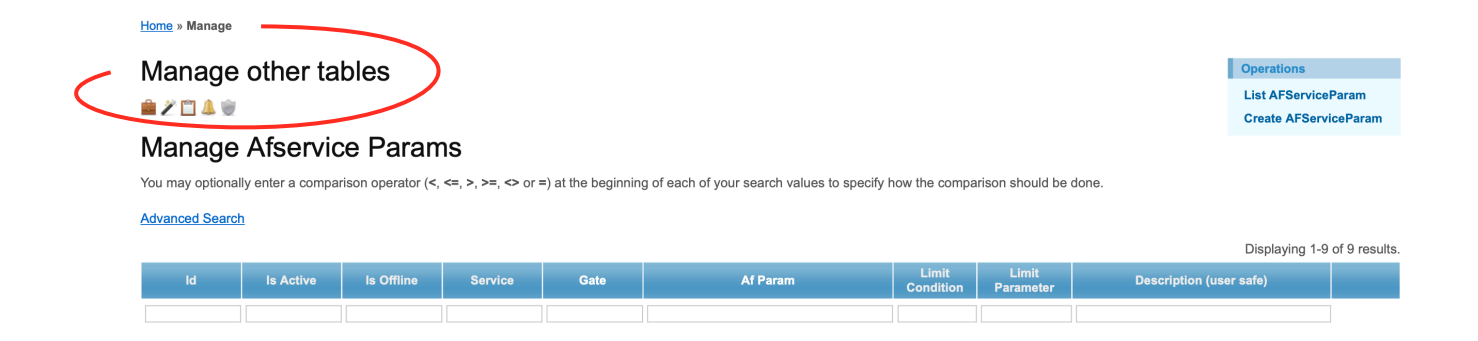

In the Manage other tables we added the items to quick entrance to all of the Fraud prevention features:

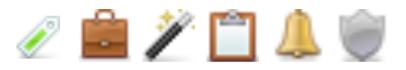

# The pics and their meanings are described in the Table 2.8.0.0.

| Pics    | Pic's Name       | Description                                  |
|---------|------------------|----------------------------------------------|
| Ø       | AF_SERVICE_PARAM | Opens the service parameters management page |
| Ê       | AF_PARAM         | Opens the parameters management page         |
| 2       | AF_PARAM_CONVERT | Opens the parameters conversions page        |
|         | AF_TEMPLATE      | Opens the templates management page          |
| 4       | AF_EVENT         | Opens the events management page             |
| <u></u> | AF_BLACK_LIST    | Opens the black-list management page         |

#### Table 2.8.0.0. The Fraud prevention menu description

# Chapter 3. Fraud prevention templates

This chapter contains the next sections:

| Section | Description                | Page |
|---------|----------------------------|------|
| 3.1.    | General information        | 21   |
| 3.2.    | Templates search and view  | 21   |
| 3.3.    | Template creation and edit | 24   |
| 3.4.    | Template elimination       | 26   |

## 3.1. General information

Fraud prevention templates are used to determine how to prevent the fraud with the Platform. The Platform presents predefined templates for the Payment operator/ Facilitator.

In this Chapter we describe the current predefined templates, explicate how to create, edit and delete the templates.

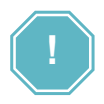

HOW WE ARE CHECKING? - Is a slogan of the Fraud prevention Templates job

## 3.2. Templates search and view

To go to the Templates management page please press the item **AF\_TEMPLATE** at the Fraud prevention menu bar.

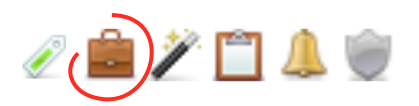

The correspondent page will be opened:

#### Home » Manage

Manage other tables

#### Operations List AFTemplate Create AFTemplate

#### Manage Aftemplates

You may optionally enter a comparison operator (<, <=, >, >=, <> or =) at the beginning of each of your search values to specify how the comparison should be done.

#### Advanced Search

|    |                                                                                                    | 1                                                                                                    | Displaying 1-8 | of 8 results. |
|----|----------------------------------------------------------------------------------------------------|----------------------------------------------------------------------------------------------------|----------------|---------------|
| ld | Content                                                                                                    | Descr                                                                                                    | Field Op       |               |
|    |                                                                                                    |                                                                                                    |                |               |
| 20 | SELECT * FROM bin_info WHERE %where_data_fields% AND (bin IN (%limit_value%))                                                                                                    | Bank BIN restriction                                                                                                   | AND            | Ø 🖉 🕷         |
| 22 | SELECT (%limit_value% - (coalesce(SUM(original_amount), 0.0) + %req.Amount%)) AS remain_service_amount FROM af_data<br>WHERE %where_data_fields% AND is_success = "t"                                                                                      | Calculation of the remaining limit of the amount of<br>operations for the service for a period of time                 | AND            | P 🖉 😦         |
| 1  | SELECT coalesce(SUM(original_amount), 0.0) + %req.Amount% FROM af_data WHERE %where_data_fields% AND is_success = 't' HAVING coalesce(SUM(original_amount), 0.0) + %req.Amount% %limit_condition% %limit_value%                                            | Limit the total amount of successful payments (taking into account the current payment)                                | AND            | Ø 🖉 😦         |
| 2  | SELECT * FROM bin_info WHERE %where_data_fields%                                                                                                    | Checking the correspondence of the currency of the BIN country and the payment currency                                | OR             | P 🖉 😦         |
| 3  | SELECT * FROM service WHERE %where_data_fields%                                                                                                    | Checking the correspondence of the service currency and the payment currency                                           | OR             | Ø 🖉 😦         |
| 4  | SELECT COUNT(id) FROM af_bin_black_list WHERE %where_data_fields% AND is_active=true HAVING COUNT(id) >0                                                                                                    | Checking beans in blacklist by operation type                                                                          | OR             | ₽ ≥ ¥         |
| 5  | select * from service_param as sp, bin_info as bi where sp.service_param_name_id = (select id from service_param_name where name = 'af_block_ps' limit 1) AND %where_data_fields% AND upper(bi.payment_system) = ANY (string_to_array(upper(value), ', ')) | Check payment system block                                                                                             | OR             | ø 🖉 😦         |
| 6  | SELECT coalesce(amount, 0.0) - %req.Amount% FROM partner_balance WHERE %where_data_fields% AND coalesce(amount, 0.0) - %req.Amount% %limit_condition% %limit_value%                                                                                        | Partner balance: limitation of the total amount of<br>successful payments (taking into account the current<br>payment) | AND            | ₽ ≥ ¥         |

#### The Manage Aftemplates page's fields are described in the Table 3.2.0.0.

| Field name                            | Field format | Data format | Description                                                                      |
|---------------------------------------|--------------|-------------|----------------------------------------------------------------------------------|
| Operations menu: List<br>AFTemplate   | Link         | Link        | Links to the Templates list page                                                 |
| Operations menu: Create<br>AFTemplate | Link         | Link        | Links to the Templates creation page                                             |
| Advanced search                       | Link         | Link        | Opens the search bar                                                             |
| ID                                    | Number       | Number      | Shows the Template ID number                                                     |
| Content                               | Text         | Text        | Shows the template's rule                                                        |
| Descr                                 | Text         | Text        | Describes the Template rule                                                      |
| Field Op                              | Text         | Operator    | Shows the operator: AND, OR etc.                                                 |
| Action bar (🔎 🖉 🛎 )                   | Button       | Link        | Links to the correspondent page of the View, Edit and Delete of the current Item |

#### Table 3.2.0.0. The Templates management page fields description

To search for the needed template you should activate the Link Advanced search on the current page:

|   | Manage Aftemplates                                           |  |  |  |
|---|--------------------------------------------------------------|--|--|--|
|   | You may optionally enter a comparison operator (<, <=, >, >= |  |  |  |
| < | Advanced Search                                              |  |  |  |
|   | Id                                                           |  |  |  |
|   |                                                              |  |  |  |
|   |                                                              |  |  |  |

The search bar will be opened on the current page:

| Advanced Search |        |
|-----------------|--------|
| Id              |        |
| Content         |        |
| Descr           |        |
| Field Op        |        |
|                 | Search |

The fields were described in the Table 3.2.0.0. Using this bar you can search the needed template by ID number of the Template, Content key word, Description key word or the field operator. To start search process you have to press **Search** button.

To look through the Template details you have to activate the View pic 🔎 at the current position. The correspondent page of the Template view will be opened:

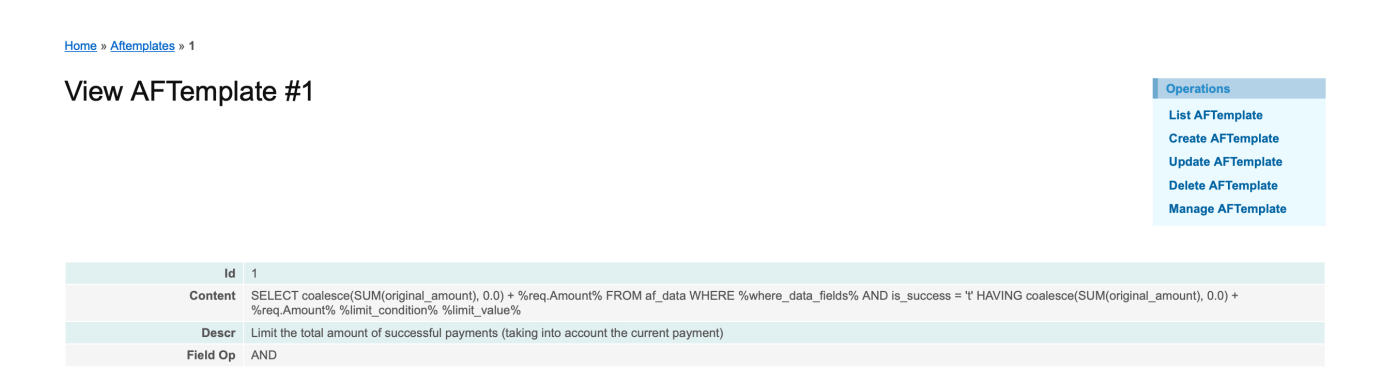

The page fields are described in the Table 3.2.0.1.

| Field name                            | Field format | Data format | Description                            |
|---------------------------------------|--------------|-------------|----------------------------------------|
| Operations menu: List<br>AFTemplate   | Link         | Link        | Links to the Templates list page       |
| Operations menu: Create<br>AFTemplate | Link         | Link        | Links to the Templates creation page   |
| Operations menu: Update<br>AFTemplate | Link         | Link        | Links to the Templates edit page       |
| Operations menu: Delete<br>AFTemplate | Link         | Link        | Deletes the current Template           |
| Operations menu: Manage<br>AFTemplate | Link         | Link        | Links to the Templates management page |
| ID                                    | Number       | Number      | Shows the Template ID number           |
| Content                               | Text         | Text        | Shows the template's rule              |
| Descr                                 | Text         | Text        | Describes the Template rule            |
| Field Op                              | Text         | Operator    | Shows the operator: AND, OR etc.       |

#### Table 3.2.0.1. The Templates details page fields description

# 3.3. Templates creation and edit

To create the Template you have to activate the link **Create AFTemplate** in the corner of the **Manage AFtemplates** page:

| lana                 | age other tables                                                                                                    |                                                                                                    | Operations                                                                                                 |                                   |
|----------------------|----------------------------------------------------------------------------------------------------|----------------------------------------------------------------------------------------------------|----------------------------------------------------------------------------------------------------|-----------------------------------|
| â 🎽                  | A 👻                                                                                                    | _                                                                                                    | List AFTempi                                                                                               | nnlate                            |
| lana                 | age Aftemplates                                                                                                    |                                                                                                    |                                                                                                    |                                   |
| i may o              | antionally enter a comparison operator (< <= > >= <> or =) at the beginning of each of your search values to specify how the                                                                                                    | comparison should be done                                                                                                    |                                                                                                    |                                   |
|                      |                                                                                                    |                                                                                                    |                                                                                                    |                                   |
| ancea                | I Search                                                                                                    |                                                                                                    |                                                                                                    | -640                              |
| ld                   | Content                                                                                                    | Descr                                                                                                    | Field Op                                                                                                   | or iu re                          |
|                      |                                                                                                    |                                                                                                    |                                                                                                    |                                   |
|                      | SELECT * FROM bin_info WHERE %where_data_fields% AND (bin IN (%limit_value%))                                                                                                    | Bank BIN restriction                                                                                                    | AND                                                                                                    | Q /                               |
|                      |                                                                                                    |                                                                                                    |                                                                                                    |                                   |
|                      | SELECT (%limit_value% - (coalesce(SUM(original_amount), 0.0) + %req.Amount%)) AS remain_service_amount FROM af_data<br>WHERE %where_data_fields% AND is_success = 't'                                                                                                    | Calculation of the remaining limit of the amount of<br>operations for the service for a period of time                                                          | AND                                                                                                    | P /                               |
| ·on                  | SELECT (%limit_value% - (coalesce(SUM(original_amount), 0.0) + %req.Amount%)) AS remain_service_amount FROM af_data<br>WHERE %where_data_fields% AND is_success = "t"<br>SELECT coalesce(SUM(original amount), 0.0) + %req.Amount% FROM af_data WHERE %where_data_fields% AND is_success =<br>n the any <b>Template view</b> Page:                                                        | Calculation of the remaining limit of the amount of<br>operations for the service for a period of time<br>Limit the total amount of successful payments (taking | AND                                                                                                    | <u>م</u>                          |
| ron                  | SELECT (%limit_value% - (coalesce(SUM(original_amount), 0.0) + %req.Amount%)) AS remain_service_amount FROM af_data         WHERE %where_data_fields% AND is_success = "t"         SELECT coalesce(SUM(original amount), 0.0) + %req.Amount% FROM af_data WHERE %where data_fields% AND is_success = "t"         n the any Template view Page:                                            | Calculation of the remaining limit of the amount of<br>operations for the service for a period of time<br>Limit the total amount of successful payments (taking | AND                                                                                                    |                                   |
| ron                  | SELECT (%limit_value% - (coalesce(SUM(original_amount), 0.0) + %req.Amount%)) AS remain_service_amount FROM af_data         WHERE %where_data_fields% AND is_success = "t"         SELECT coalesce(SUM(original amount), 0.0) + %req.Amount% FROM af_data         WHERE %where data_fields% AND is_success = "t"         n the any Template view Page:         Remplates » 1              | Calculation of the remaining limit of the amount of<br>operations for the service for a period of time<br>Limit the total amount of successful payments (taking |                                                                                                    |                                   |
| ron<br>• • • Aff     | SELECT (%limit_value% - (coalesce(SUM(original_amount), 0.0) + %req.Amount%)) AS remain_service_amount FROM af_data         WHERE %where_data_fields% AND is_success = "t"         SELECT coalesce(SUM(original amount), 0.0) + %req.Amount% FROM af data WHERE %where data fields% AND is success =         n the any Template view Page:         ftemplates » 1         v AFTemplate #1 | Calculation of the remaining limit of the amount of<br>operations for the service for a period of time<br>Limit the total amount of successful payments (taking | AND                                                                                                    |                                   |
| ron<br>• • • Aft     | SELECT (%limit_value% - (coalesce(SUM(original_amount), 0.0) + %req.Amount%)) AS remain_service_amount FROM af_data<br>WHERE %where_data_fields% AND is_success = "t"<br>SELECT coalesce(SUM(original amount), 0.0) + %req.Amount% FROM af_data WHERE %where_data_fields% AND is_success =<br>m the any <b>Template view</b> Page:<br>ftemplates > 1<br># AFTemplate #1                   | Calculation of the remaining limit of the amount of<br>operations for the service for a period of time<br>Limit the total amount of successful payments (taking | AND<br>AND<br>Operations<br>List AFTempio                                                                  | ate                               |
| ron<br>e » Aff       | SELECT (%limit_value% - (coalesce(SUM(original_amount), 0.0) + %req.Amount%)) AS remain_service_amount FROM af_data<br>WHERE %where_data_fields% AND is_success = "t"<br>SELECT coalesce(SUM(original amount), 0.0) + %req.Amount% FROM af_data WHERE %where_data_fields% AND is_success =<br>m the any <b>Template view</b> Page:<br>templates > 1<br>7 AFTemplate #1                    | Calculation of the remaining limit of the amount of<br>operations for the service for a period of time<br>Limit the total amount of successful payments (taking | AND<br>AND<br>Operations<br>List AFTempi<br>Create AFTem                                                   | ate<br>nplate                     |
| ron<br>œ » Aff       | SELECT (%limit_value% - (coalesce(SUM(original_amount), 0.0) + %req.Amount%)) AS remain_service_amount FROM af_data         WHERE %where_data_fields% AND is_success = "t"         SELECT coalesce(SUM(original amount), 0.0) + %req.Amount% FROM af_data WHERE %where_data_fields% AND is_success =         m the any Template view Page:         templates > 1         v AFTemplate #1  | Calculation of the remaining limit of the amount of<br>operations for the service for a period of time<br>Limit the total amount of successful payments (taking | AND<br>AND<br>Operations<br>List AFTempl<br>Create AFTem<br>Delete AFTem                                   | ate<br>nplate<br>nplate           |
| ron<br>e » Aff       | SELECT (%limit_value% - (coalesce(SUM(original_amount), 0.0) + %req.Amount%)) AS remain_service_amount FROM af_data         WHERE %where_data_fields% AND is_success = "t"         SELECT coalesce(SUM(original amount), 0.0) + %req.Amount% FROM af_data WHERE %where_data_fields% AND is_success =         n the any Template view Page:         templates > 1         o AFTemplate #1  | Calculation of the remaining limit of the amount of<br>operations for the service for a period of time<br>Limit the total amount of successful payments (taking | AND<br>AND<br>Coperations<br>List AFTempil<br>Create AFTem<br>Delete AFTem<br>Delete AFTem<br>Delete AFTem | ate<br>nplate<br>mplate<br>mplate |
| ron<br>2 » Aft<br>2W | SELECT (%Imit_value% - (coalesce(SUM(original_amount), 0.0) + %req.Amount%)) AS remain_service_amount FROM af_data         WHERE %where_data_fields% AND is_success = "t"         SELECT coalesce(SUM(original amount), 0.0) + %req.Amount% FROM af_data WHERE %where_data_fields% AND is_success =         n the any Template view Page:         templates » 1         v AFTemplate #1   | Calculation of the remaining limit of the amount of operations for the service for a period of time Limit the total amount of successful payments (taking       | AND<br>AND<br>AND<br>Operations<br>List AFTempi<br>Create AFTem<br>Optace AFTem<br>Manage AFTe             | ate<br>nplate<br>mplate<br>mplate |

#### The correspondent window will be opened:

| Home » Attemplates » Create |   |
|-----------------------------|---|
| Create AFTemplate           |   |
| Fields with * are required. |   |
|                             |   |
|                             | 7 |
|                             |   |
|                             |   |
|                             |   |
| Descr *                     | 2 |
|                             | ] |
|                             |   |
|                             |   |
|                             | 4 |
| Field Op *                  |   |
|                             |   |
| Credie                      |   |

The fields page description is provided in the Table 3.2.0.1.

For the Template content you should use the MS SQL commands.

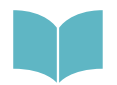

To learn more about MS SQL server see <u>https://www.microsoft.com/en-us/sql-server/developer-tools</u>

After the data input you have to press **CREATE** button. The new Template will be saved.

The most useful templates we installed with a Fraud prevention part of the SM3000 IAP Front-end.

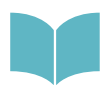

We provide the most important templates description for the most effective usage of the Fraud prevention part of the SM3000 IAP Front-end in the Annex 9.4. of the Manual

To edit the Template you should activate the link Edit  $\checkmark$  of the correspondent Item of the **Manage AFtemplates** page:

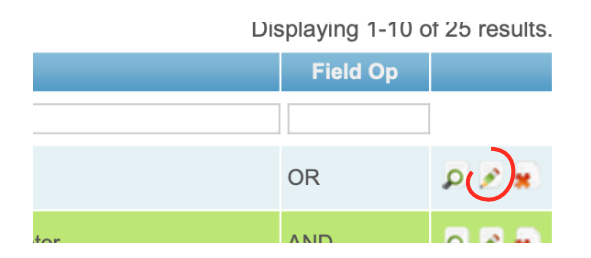

The page with a needed template will be opened, for example:

| <u>Home</u> » <u>Aftemplates</u> » <u>1</u> » Update                                                                               |
|----------------------------------------------------------------------------------------------------|
| Update AFTemplate 1                                                                                                    |
| Fields with * are required.                                                                                                    |
| Content *                                                                                                    |
| SELECT COUNT(id)<br>FROM af_black.kist<br>WHERE (%where_data_fields%) AND is_active=true and is_white=false<br>HAVING COUNT(id) >0 |
| Descr*                                                                                                    |
| Template check for blacklist                                                                                                    |
| Field Op •<br>OR G                                                                                                    |

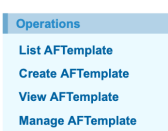

The fields description of the page was provided in the Table 3.2.0.1.

After the edit you should press the **SAVE** button. The changed information will be saved without any announcement.

Save

# 3.4. Template elimination

You can delete the Template from the Templates management list page or from the **AFParamater** view page:

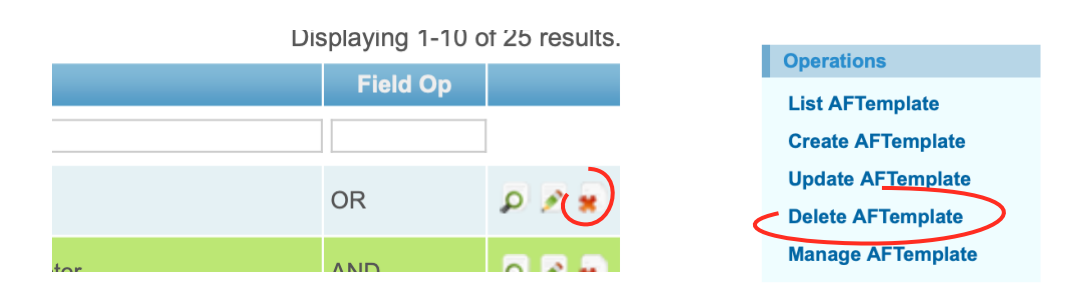

# **Chapter 4. Fraud prevention parameters**

This chapter contains the next sections:

| Section | Description                  | Page |
|---------|------------------------------|------|
| 4.1.    | General information          | 29   |
| 4.2.    | Parameters search and view   | 29   |
| 4.3.    | Parameters creation and edit | 32   |
| 4.4.    | Parameter elimination        | 34   |

## 4.1. General information

In this chapter we describe how to work with a Fraud prevention parameters, or with WHAT we check the transactions passing though the Fraud prevention part of the SM3000 IAS Front-End.

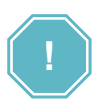

WHAT WE ARE CHECKING WITH? - Is a slogan of the Fraud prevention parameters job

#### 4.2. Parameters search and view

To search the needed Parameter you should go to the Manage AFParams page pressing the AF\_PARAM

link Pic 📕 . The correspondent page will be opened:

| Home » Ma             | nage                            |                                                              |                                                                                                    |               |                |         |         |
|-----------------------|---------------------------------|--------------------------------------------------------------|----------------------------------------------------------------------------------------------------|---------------|----------------|---------|---------|
| Mana                  | ae other tables                 | 3                                                            |                                                                                                    | 0             | perations      |         |         |
|                       |                                 |                                                              |                                                                                                    |               | .ist AFParam   |         |         |
| <i>« г</i> Ц <i>и</i> |                                 |                                                              |                                                                                                    | c             | Create AFPara  | m       |         |
| Mana                  | ige Afparams                    |                                                              |                                                                                                    |               |                |         |         |
| You may of            | otionally enter a comparison op | erator (<, <=, >, >=, <> c                                   | or =) at the beginning of each of your search values to specify how the comparison should be done.                                                                                                    |               |                |         |         |
| Advanced              | Search                          |                                                              |                                                                                                    |               |                |         |         |
|                       |                                 |                                                              |                                                                                                    | Dis           | plaving 1-10 g | of 29 r | results |
| ld 🔺                  | Name                            | Descr                                                        | Data Fields                                                                                                    | ls<br>Success | Module         |         |         |
|                       |                                 |                                                              |                                                                                                    |               |                |         |         |
| 1                     | check_ip_email_pan_black_list   | Check for: email, card, IP                                   | ip.email.pan_identifier,payment_to_identifier                                                                                                    | 1             | internal       | ן מ     | 2 😠     |
| 2                     | check_service                   | Check for: service                                           | service_id                                                                                                    | 1             | internal       | ۵,      | 2 😦     |
| 3                     | check_ip                        | Check for: ip-address                                        | ip                                                                                                    | 1             | internal       | ø       | 2 😦     |
| 4                     | check_pan (success)             | Check for: PAN                                               | pan_identifier                                                                                                    | 1             | internal       | ۵,      | 2 🛪     |
| 5                     | check_email                     | Check for: e-mail                                            | email                                                                                                    | 1             | internal       | Ø       | 2 😦     |
| 6                     | check_pan (false)               | Check for: pan<br>(transaction false)                        | pan_identifier                                                                                                    |               | internal       | ه م     | 2 😠     |
| 7                     | check_ip                        | Check for: ip-address (transaction false)                    | ip                                                                                                    |               | internal       | ا م     | 2 😠     |
| 8                     | check_email_day_false           |                                                              | email,day                                                                                                    | 1             | internal       | ۵.      | 2 😦     |
| 9                     | maxmind                         | Check of the parameters<br>in the external module<br>MaxMind | $i, order\_amount, order\_currency, custPhone, city, region, postal, country, bin, forwarded {\sf IP}, user\_agent, accept\_language, domain and the set of the set of the$ | 1             | ext_maxmind    | ر م     | 2 🗩     |
| 10                    | check_service_day_true          | check for service per<br>day with result=>true               | service_id,day                                                                                                    | 1             | internal       | ، م     | 2 😹     |

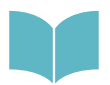

The Management menu is described in the Section 2.7. of the Manual.

Go to page: < Previous 1 2 3 Next >

#### The page fields are described in the Table 4.2.0.0.

| Field name                         | Field format | Data format | Description                                                                                                    |
|------------------------------------|--------------|-------------|----------------------------------------------------------------------------------------------------|
| Operations menu: List<br>AFParam   | Link         | Link        | Links to the Parameters list page                                                                                          |
| Operations menu: Create<br>AFParam | Link         | Link        | Links to the Parameter creation page                                                                                       |
| Advanced search                    | Link         | Link        | Opens the search bar                                                                                                    |
| ID                                 | Number       | Number      | Shows the Template ID number                                                                                               |
| Name                               | Text         | Text        | Shows the name of the Parameter                                                                                            |
| Descr                              | Text         | Text        | Describes the Parameter                                                                                                    |
| Data fields                        | Text         | Text        | Shows the Parameter's data                                                                                                 |
| Is success                         | Bool         | Bool        | Term of the success or not: 1 - Yes, 0 (empty) - No                                                                        |
| Module                             | Logic        | Logic       | Shows the module used: internal or external (ext_maxmind)                                                                  |
| Action bar                         | Action bar   | Action bar  | Shows the bar with a links/ commands for the view page redirection, edit page redirection and delete the current parameter |

#### Table 4.2.0.0. The Parameters management page fields description

To search for the needed parameter you should activate the Link **Advanced search** on the current page:

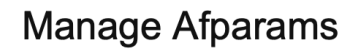

You may optionally enter a comparison operat

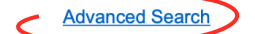

The search bar will be opened on the current page:

#### Advanced Search

| Id          |        |
|-------------|--------|
| Name        |        |
| Descr       |        |
| Data Fields |        |
| Is Success  |        |
| Module      |        |
|             | Search |

The fields were described in the Table 4.2.0.0. Using this bar you can search the needed template by ID number of the Template, Number key word, Description key word, Data field key word, Module name key word or by success option. To start search process you have to press **Search** button. To look through the

Parameter details you have to activate the View pic 🔎 at the current position. The correspondent page of the Parameter view will be opened:

| Home » Afparams » check_ip_email_pan_black_list |                                               |                |  |  |  |  |
|-------------------------------------------------|-----------------------------------------------|----------------|--|--|--|--|
| View AFParam                                    | Operations                                    |                |  |  |  |  |
|                                                 |                                               | List AFParam   |  |  |  |  |
|                                                 |                                               | Create AFParam |  |  |  |  |
|                                                 |                                               | Update AFParam |  |  |  |  |
|                                                 |                                               | Delete AFParam |  |  |  |  |
|                                                 | Manage AFParam                                |                |  |  |  |  |
|                                                 |                                               |                |  |  |  |  |
| Id                                              | 1                                             |                |  |  |  |  |
| Name                                            | check_jp_email_pan_black_list                 |                |  |  |  |  |
| Descr                                           | Check for: email, card, IP                    |                |  |  |  |  |
| Data Fields                                     | ip,email,pan_identifier,payment_to_identifier |                |  |  |  |  |
| Is Success                                      | 1                                             |                |  |  |  |  |
| Module                                          | internal                                      |                |  |  |  |  |

The page fields are described in the Table 4.2.0.1.

| Field name                         | Field format | Data format | Description                                               |
|------------------------------------|--------------|-------------|-----------------------------------------------------------|
| Operations menu: List<br>AFParam   | Link         | Link        | Links to the Parameters list page                         |
| Operations menu: Create<br>AFParam | Link         | Link        | Links to the Parameters creation page                     |
| Operations menu: Update<br>AFParam | Link         | Link        | Links to the Parameters edit page                         |
| Operations menu: Delete<br>AFParam | Link         | Link        | Deletes the current Parameter                             |
| Operations menu: Manage<br>AFParam | Link         | Link        | Links to the Parameters management page                   |
| ID                                 | Number       | Number      | Shows the Template ID number                              |
| Name                               | Text         | Text        | Shows the name of the Parameter                           |
| Descr                              | Text         | Text        | Describes the Parameter                                   |
| Data fields                        | Text         | Text        | Shows the Parameter's data                                |
| Is success                         | Bool         | Bool        | Term of the success or not: 1 - Yes, 0 (empty) - No       |
| Module                             | Logic        | Logic       | Shows the module used: internal or external (ext_maxmind) |

#### Table 4.2.0.1. The Parameter details page fields description

# 4.3. Parameters creation and edit

To create the Parameter you have to activate the link **create AFParam** in the corner of the **Manage AFParam** page:

| Home » Ma           | nage                            |                             |                                                                                                    |         |                                                                                               |                     |
|---------------------|---------------------------------|-----------------------------|----------------------------------------------------------------------------------------------------|---------|-----------------------------------------------------------------------------------------------|---------------------|
| Mana<br>∥ℤ∎<br>Mana | age other tables                | 3                           |                                                                                                    |         | Operations<br>List AFParam<br>Create AFParan                                                  |                     |
| You may o           | ptionally enter a comparison op | perator (<, <=, >, >=, <> ; | or =) at the beginning of each of your search values to specify how the comparison should be done. |         |                                                                                               |                     |
| Advanced            | Search                          |                             |                                                                                                    |         |                                                                                               |                     |
|                     |                                 |                             |                                                                                                    | Di      | splaying 1-10 c                                                                               | of 29 results.      |
| ld 🔺                | Name                            | Descr                       | Data Fields                                                                                        | Success | Module                                                                                        |                     |
| 1                   | check in email pan black list   | Check for: email, card,     | in email pan identifier payment to identifier                                                      | 1       | internal                                                                                      | 0 2 .               |
| 2                   | check service                   | IP<br>Check for: service    | service id                                                                                         | 1       | internal                                                                                      |                     |
| View                | AFParam #1                      | Jack_IISt                   |                                                                                                    | <       | Operations<br>List AFParam<br>Create AFPara<br>Update AFPara<br>Delete AFPara<br>Manage AFPar | m<br>am<br>m<br>ram |
|                     | ld 1                            |                             |                                                                                                    |         |                                                                                               |                     |
| The co              | Name check in o                 | email oan black list        | e opened:                                                                                          |         |                                                                                               |                     |
| Home » Af           | params » Create                 |                             |                                                                                                    |         |                                                                                               |                     |
| Crea                | te AFParam                      |                             |                                                                                                    |         | Operations                                                                                    |                     |

# Fields with \* are required. Name \* Descr \* Data Fields \* Is Success Module \* Internal © Create

List AFParam

Manage AFParam

The fields page description is provided in the Table 4.2.0.1.

To start a new parameter creation, for example to check the Card number in the Black-List, you should input the new parameter Name:

|                                       | Name *                 |  |
|---------------------------------------|------------------------|--|
|                                       | check_pan_blacklist    |  |
|                                       |                        |  |
| Then the name of the new paramet      | eter:                  |  |
|                                       |                        |  |
|                                       | Descr *                |  |
|                                       | Check for: Card number |  |
|                                       |                        |  |
|                                       |                        |  |
|                                       |                        |  |
| Then to choose fields to check:       |                        |  |
|                                       |                        |  |
|                                       | Data Fields *          |  |
|                                       | pan_identifier         |  |
|                                       |                        |  |
|                                       |                        |  |
| To mark the Success result if it is r | needed:                |  |
|                                       |                        |  |
|                                       | Is Success             |  |
|                                       | -                      |  |
| Module to use:                        |                        |  |
|                                       | Module *               |  |
|                                       | ✓ internal             |  |
|                                       | ext_maxmind            |  |
| And server the Oracia in the          |                        |  |
| And press the <b>Create</b> button:   |                        |  |
|                                       |                        |  |
|                                       | Create                 |  |
|                                       |                        |  |
|                                       |                        |  |

The new Parameter will be saved.

The most useful parameters we installed with a Fraud prevention part of the SM3000 IAP Front-end.

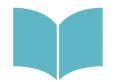

We provide the most important templates description for the most effective usage of the Fraud prevention part of the SM3000 IAP Front-end in the Annex 9.5. of the Manual

To edit the Parameter you should activate the link Edit 🖉 of the correspondent Item of the Manage AFParam page or from the Parameter view details page by Update AFParam command:

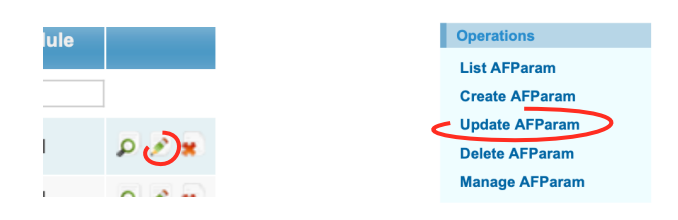

The page with a needed template will be opened, for example:

| Home » Afparams » check_ip_email_pan_black_list » Update |                |
|----------------------------------------------------------|----------------|
| Update AFParam 1                                         | Operations     |
|                                                          | List AFParam   |
| rieus with are required.                                 | Create AFParam |
| Name *                                                   | View AFParam   |
| check_ip_email_pan_black_                                | Manage AFParam |
| Descr *<br>Check for: email, card, IP                    |                |
| Data Fields *<br>ip,email,pan_identifier,payr            |                |
| Is Success                                               |                |
| Module *<br>internal Save                                |                |

The fields description of the page was provided in the Table 4.2.0.1.

After the edit you should press the SAVE button. The changed information will be saved without any announcement.

#### 3.4. Parameter elimination

You can delete the Parameter from the AFParameters management list page or from the AFParameter view details page:

> List AFParam **Create AFParam** Update AFParam Delete AFParam Manage AFParam

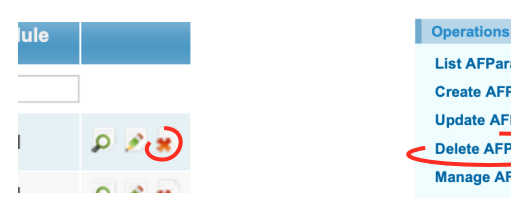

# **Chapter 5. Fraud prevention service parameters**

This chapter contains the next sections:

| Section | Description                          | Page |
|---------|--------------------------------------|------|
| 5.1.    | General information                  | 37   |
| 5.2.    | Service parameters search and view   | 37   |
| 5.3.    | Service parameters creation and edit | 41   |
| 5.4.    | Service parameters elimination       | 45   |
## 5.1. General information

In this chapter we describe how to work with a Fraud prevention Service parameters, or how to SWITCH needed parameter to check with a service while the transactions passing though the Fraud prevention part of the SM3000 IAS Front-End.

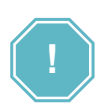

HOW TO SWITCH ON the needed parameter with a service? - Is a slogan of the Fraud prevention service parameters job

## 5.2. Service parameters search and view

To search the needed Service parameters you should go to the Manage AFService Params page pressing

the **AF\_SERVICE\_PARAM** link Pic *since* . The correspondent page will be opened:

Home » Manage

 Manage other tables
 Operations

 List AFServiceParam
 List AFServiceParam

 Manage Afservice Params
 Create AFServiceParam

 You may optionally enter a comparison operator (<, <=, >, >=, <> or =) at the beginning of each of your search values to specify how the comparison should be done.

 Advanced Search
 Advanced Search

| Displaying 1-17 of 17 result |           |            |         |      |                                 |                 | of 17 results.        |                                              |       |
|------------------------------|-----------|------------|---------|------|---------------------------------|-----------------|-----------------------|----------------------------------------------|-------|
| ld 🔺                         | Is Active | Is Offline | Service | Gate | Af Param                        | Limit Condition | Limit Parameter       | Description (user safe)                      |       |
|                              |           |            |         |      |                                 |                 |                       |                                              |       |
| 3                            | +++       | -          |         |      | check_ip_email_pan_black_list   | >=              | pan_identifier        | Recipient in black list                      | P 🖉 😦 |
| 24                           | +++       | -          |         |      | check_bin_black_list            | =               | pan_identifier        | Bank blocked by BIN                          | ₽ ≥ # |
| 25                           | +++       | -          |         |      | check_country_group_by_bin      | =               | currency              | Emitent country is not allowed               | ۵ 🖉 🍳 |
| 28                           | +++       | -          |         |      | check_country_group_by_ip       | =               | pan_identifier        | User country is not allowed                  | ۵ 🖉 😦 |
| 29                           | +++       | -          |         |      | check_pan_day_true              | >               | original_amount       | Card exceeds daily amount limit              | P 🖉 🕷 |
| 30                           | +++       | -          |         |      | check_service_day_true          | >               | original_amount       | Service exceeds daily amount limit           | P 🖉 😦 |
| 31                           | +++       | +++        |         |      | antifraud_scanner_p2p_whitelist | >               | payment_to_identifier | [Offline] P2P Failed transfers to<br>card    | P 🖉 😦 |
| 36                           | -         | -          |         |      | check_bin_black_list            | =               | bin_number            | Bank blocked by BIN                          | P 2 # |
| 101                          | +++       | -          |         |      | check_service                   | >               | order_amount          | Payment exceeds amount limit,<br>MCC group 1 | P 🖉 😦 |
| 102                          | +++       | -          |         |      | check_service                   | >               | order_amount          | Payment exceeds amount limit,<br>MCC group 2 | ₽ ≥ ¥ |
| 103                          | +++       | -          |         |      | check service                   | >               | order amount          | Payment exceeds amount limit,                | 0 2 2 |

### The pages fields are described in the Table 5.2.0.0.

| Field name                                | Field format | Data format | Description                                                                        |
|-------------------------------------------|--------------|-------------|------------------------------------------------------------------------------------|
| Operations menu: List<br>AFServiceParam   | Link         | Link        | Links to the Service parameters list page                                          |
| Operations menu: Create<br>AFServiceParam | Link         | Link        | Links to the Service parameters creation page                                      |
| Advanced search                           | Link         | Link        | Opens the search bar                                                               |
| ID                                        | Number       | Number      | Shows the Service parameter ID number                                              |
| Is active                                 | Bool         | Bool        | Shows the current usage status of the Service parameter: 1 - Yes, 0 (Empty) - No   |
| Is offline                                | Bool         | Bool        | Shows the current on-line status of the Service parameter: 1 - Yes, 0 (Empty) - No |
| Service                                   | Number       | Number      | Shows for which Merchant service the Service parameter is used                     |
| Gate                                      | Text         | Text        | Shows for which processing gateway the Service parameter is used                   |
| AFParam                                   | Text         | Text        | Shows Parameter name                                                               |
| Limit condition                           | Cond         | Cond        | Shows the condition's value: >,=,< etc                                             |
| Limit parameter                           | Text         | Text        | Shows Limit Parameter name                                                         |
| Description                               | Text         | Text        | Describes the Service parameters rule                                              |
| Action bar ( 🔎 🖉 🕷 )                      | Button       | Link        | Links to the correspondent page of the View, Edit and Delete of the current Item   |

### Table 5.2.0.0. The Service parameters management page fields description

To search for the needed Service parameters you should activate the Link **Advanced search** on the current page:

# Manage Afservice Params

You may optionally enter a comparison operator (<, <=, >, >:

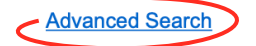

The search bar will be opened on the current page:

| Advanced Search         |        |
|-------------------------|--------|
| Id                      |        |
| Service                 |        |
| Gate                    |        |
| Af Param                |        |
| Limit Condition         |        |
| And Group               |        |
| Limit Parameter         |        |
| Limit Value<br>Detect   |        |
| Limit Value             |        |
| Template                |        |
| Description (user safe) |        |
| Event                   |        |
|                         | Search |

The fields were described in the Table 5.2.0.0. Using this bar you can search the needed Service parameters by ID number of the Service Parameter, Service key word, Gate key word, AFParam, Limit condition, And Group, Limit parameter, Limit value detect, Limit value, Template, Description key word or by Event option. To start search process you have to press **Search** button. To look through the Service Parameter details you

have to activate the View pic ? at the current position. The correspondent page of the Service Parameter view will be opened:

| Home » Afservice Params » 36 |                     |                       |
|------------------------------|---------------------|-----------------------|
| View AFServic                | eParam #36          | Operations            |
|                              |                     | List AFServiceParam   |
|                              |                     | Create AFServiceParam |
|                              |                     | Update AFServiceParam |
|                              |                     | Delete AFServiceParam |
|                              |                     | Manage AFServiceParam |
|                              |                     |                       |
| ld                           | 36                  |                       |
| Is Active                    | 1                   |                       |
| Is Offline                   |                     |                       |
| Service                      |                     |                       |
| Gate                         |                     |                       |
| Af Param                     | 21                  |                       |
| Limit Condition              | =                   |                       |
| And Group                    | Not set             |                       |
| Limit Parameter              | bin_number          |                       |
| Limit Value Detect           |                     |                       |
| Limit Value                  |                     |                       |
| Template                     | 20                  |                       |
| Description (user safe)      | Bank blocked by BIN |                       |
| Event                        | 5                   |                       |

The page fields are described in the Table 5.2.0.1.

| Field name                                | Field format | Data format | Description                                                                                  |
|-------------------------------------------|--------------|-------------|----------------------------------------------------------------------------------------------|
| Operations menu: List<br>AFServiceParam   | Link         | Link        | Links to the Service parameters list page                                                    |
| Operations menu: Create<br>AFServiceParam | Link         | Link        | Links to the Service parameters creation page                                                |
| Operations menu: Update<br>AFServiceParam | Link         | Link        | Links to the Service parameters edit page                                                    |
| Operations menu: Delete<br>AFServiceParam | Link         | Link        | Links to the Service parameters elimination page                                             |
| Operations menu: Manage<br>AFServiceParam | Link         | Link        | Links to the Service parameters management page                                              |
| Advanced search                           | Link         | Link        | Opens the search bar                                                                         |
| ID                                        | Number       | Number      | Shows the Service parameter ID number                                                        |
| Is active                                 | Bool         | Bool        | Shows the current usage status of the Service parameter: 1 - Yes, 0 (Empty) - No             |
| Is offline                                | Bool         | Bool        | Shows the current on-line status of the Service parameter: 1 - Yes, 0 (Empty) - No           |
| Service                                   | Number       | Number      | Shows for which Merchant service the Service parameter is used                               |
| Gate                                      | Text         | Text        | Shows for which processing gateway the Service parameter is used                             |
| AFParam                                   | Text         | Text        | Shows Parameter name                                                                         |
| Limit condition                           | Cond         | Cond        | Shows the condition's value: >,=,< etc                                                       |
| And Group                                 |              |             |                                                                                              |
| Limit parameter                           | Text         | Text        | Shows Limit Parameter name                                                                   |
| Limit condition                           | Cond         | Cond        | Shows the condition's value: >,=,< etc                                                       |
| Limit value detect                        | Text         | Text        | Shows Limit value to detect                                                                  |
| Limit value                               | Number       | Number      | Shows the value of the limit                                                                 |
| Template                                  | Text         | Text        | Shows the Template                                                                           |
| Description                               | Text         | Text        | Describes the Service parameters rule                                                        |
| Event                                     | Text         | Text        | Shows the action to do: alarm (ID:1), trust (ID:2), filter (ID:3), info (ID:4), block (ID:5) |

### Table 5.2.0.1. The Service parameters details page fields description

# 5.3. Service parameters creation and edit

To create the Service Parameters you have to activate the link **Create AFServiceParams** in the corner of the **Manage AFParam** page:

| Home » M | lanage     |                                                                                                    |                       |                       |                     |                                 |                   |                 |                                                                                                  |                                                      |
|----------|------------|----------------------------------------------------------------------------------------------------|-----------------------|-----------------------|---------------------|---------------------------------|-------------------|-----------------|--------------------------------------------------------------------------------------------------|------------------------------------------------------|
| Man      | age o      | other table                                                                                                    | es                    |                       |                     |                                 |                   |                 | Operations<br>List AFService                                                                     | Param                                                |
| Man      | age        | Afservice                                                                                                    | Params                |                       |                     |                                 |                   |                 | Create AFServ                                                                                    | iceParam                                             |
| You may  | optionally | enter a comparison                                                                                                    | operator (<, <=, >, > | >=, <> or =) at the b | eginning of each of | your search values to specify h | ow the comparisor | should be done. |                                                                                                  |                                                      |
| Advance  | d Search   |                                                                                                    |                       |                       |                     |                                 |                   |                 |                                                                                                  |                                                      |
|          |            |                                                                                                    |                       |                       |                     |                                 |                   |                 | Displaying 1-17                                                                                  | of 17 results.                                       |
|          | ld         | Is Active                                                                                                    | Is Offline            | Service               | Gate                | Af Param                        | Limit Condition   | Limit Parameter | Description (user safe)                                                                          |                                                      |
| 104      |            | +++                                                                                                    | -                     |                       |                     | check_service_pan_day           | >=                | pan_identifier  | Count success operations exceeds<br>day limit, MCC group 1                                       | P 2 .                                                |
| 105      |            | ***                                                                                                    |                       |                       |                     | chack convice pap day           | <u></u>           | nan idantifiar  | Count success operations exceeds                                                                 |                                                      |
| Viev     | v AFS      | ServicePa                                                                                                    | ram #104              |                       |                     |                                 |                   |                 | Operations<br>List AFService<br>Create AFServ<br>Update AFServ<br>Delete AFServi<br>Manage AFSer | Param<br>ceParam<br>iceParam<br>ceParam<br>viceParam |
|          |            | Is Active 1                                                                                                    |                       |                       |                     |                                 |                   |                 |                                                                                                  |                                                      |
|          |            | Is Offline                                                                                                    |                       |                       |                     |                                 |                   |                 |                                                                                                  |                                                      |
| The c    | orres      | pondent v                                                                                                    | vindow wil            | l be opene            | ed:                 |                                 |                   |                 |                                                                                                  |                                                      |
|          | Home » A   | structure And Structure And Structure And And And And And And And And And And | ate                   |                       |                     |                                 |                   |                 |                                                                                                  |                                                      |
|          | Crea       | ate AFServ                                                                                                    | viceParam             |                       |                     |                                 |                   |                 | Operations                                                                                       |                                                      |
|          | Fields wi  | th * are required.                                                                                                    |                       |                       |                     |                                 |                   |                 | List AFServiceParam<br>Manage AFServiceParam                                                     |                                                      |
|          | Is Active  |                                                                                                    |                       |                       |                     |                                 |                   |                 | -                                                                                                |                                                      |

٢

Is Offline

Gate

And Group Limit Parameter \* currency © Limit Condition \* > © Limit Value Detect Limit Value \* Template

Af Param \* check\_type\_trn\_in\_bin\_black\_list

Description (user safe) \*

Event \* alarm (ID: 1) 🗘 Create ٢

٢

٥

The fields page description is provided in the Table 5.2.0.1.

To start a new Service parameters creation, for example to check the Card exceeds daily amount limit, you should the statuses:

| Is Active  |  |
|------------|--|
| Is Offline |  |

Then to choose the Merchant Service if you'd like to do it for this Merchant service:

| 49145   Demo service (StreamPay) |  |
|----------------------------------|--|
| 49147   One stage demo           |  |
| 49148   Test                     |  |
| 40140   Toot2                    |  |

Then to choose the processing gateway:

|              | ADAPTOCESSING ENOTES (ID. 10)   |  |
|--------------|---------------------------------|--|
|              | AlbaProcessing Foreign (ID: 17) |  |
|              | CardStandard (ID: 18)           |  |
| $\checkmark$ | Cyber Source (ID: 19)           |  |

To choose AFParameter:

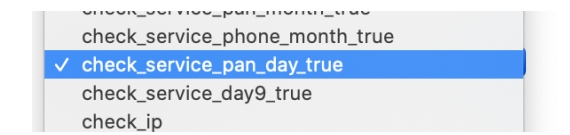

To use And Group you must input the data here:

| And | Group |  |
|-----|-------|--|
|     |       |  |

Then the limit Parameter and limit condition:

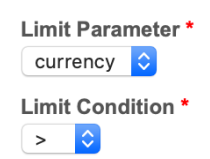

Then the limit value to detect and the value:

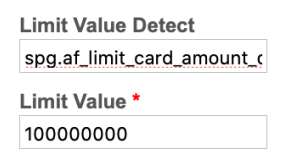

### Then choose the needed Template from the list

| 0000000                                                                                                    |
|----------------------------------------------------------------------------------------------------|
|                                                                                                    |
| [Offline] P2P Failed transfers to card (ID: 15)                                                                       |
| Limiting the total amount of successful payments (including the current payment) (ID: 10)                             |
| Restriction by a Bank's BIN (ID: 20)                                                                                  |
| Restriction: products of the MIR Russian national payment system are accepted only! (ID: 21)                          |
| Restriction by the Savings Bank of the Russian Federation BINs (ID: 23)                                               |
| Destruct (Merchant) halones, Bushetian of the total amount of anomala finance the Bashetian the summer anomaly (ID, M |

### and to enter the description of the Service Parameters:

### Description (user safe) \*

Card exceeds daily amount limit

And most important is to choose the event to execute:

|              | alarm (ID: 1)  |   |
|--------------|----------------|---|
|              | trust (ID: 2)  |   |
|              | filter (ID: 3) | - |
|              | info (ID: 4)   |   |
| $\checkmark$ | block (ID: 5)  |   |

After this to press the Create button:

Create

The new Service Parameter swill be saved.

The most useful Service parameters we installed with a Fraud prevention part of the SM3000 IAP Front-end.

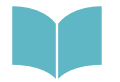

We provide the most important templates description for the most effective usage of the Fraud prevention part of the SM3000 IAP Front-end in the Annex 9.6. of the Manual

To edit the Service Parameters you should activate the link Edit  $\checkmark$  of the correspondent Item of the Manage AFServiceParams page or from the Service Parameter view details page by Update AFServiceParam command:

|            | Operations            |
|------------|-----------------------|
| r safe)    | List AFServiceParam   |
|            | Create AFServiceParam |
| ns exceeds | Update AFServiceParam |
| *          | Delete AFServiceParam |
| ns exceeds | Manage AFServiceParam |

The page with a needed Service parameter will be opened, for example:

| Home » Afservice Params » 105 » Update                                            |                       |
|-----------------------------------------------------------------------------------|-----------------------|
| Update AFServiceParam 105                                                         | Operations            |
|                                                                                   | List AFServiceParam   |
| Fields with * are required.                                                       | Create AFServiceParam |
| Is Active                                                                         | View AFServiceParam   |
|                                                                                   | Manage AFServiceParam |
| Is Offline                                                                        |                       |
| Service                                                                           |                       |
|                                                                                   |                       |
| Gate                                                                              |                       |
|                                                                                   |                       |
| Af Param *                                                                        |                       |
| check_service_pan_day 📀                                                           |                       |
| And Group                                                                         |                       |
|                                                                                   |                       |
| Currency O                                                                        |                       |
| Limit Condition *                                                                 |                       |
| >= 0                                                                              |                       |
| Limit Value Detect                                                                |                       |
| pp_iimit_service_card_c                                                           |                       |
| Limit Value *                                                                     |                       |
| Tomplate                                                                          |                       |
| Limit the maximum number of transactions parameter for paid transactions (ID: 13) |                       |
| Description (user safe) *                                                         |                       |
| Count success operations exceeds day limit, MCC group 2                           |                       |
|                                                                                   |                       |
|                                                                                   |                       |
|                                                                                   |                       |
|                                                                                   |                       |
| Event*                                                                            |                       |
| inter (u.: o) 💌                                                                   |                       |
| Save                                                                              |                       |

The fields description of the page was provided in the Table 5.2.0.1.

After the edit you should press the **SAVE** button. The changed information will be saved without any announcement.

# 5.4. Service parameters elimination

You can delete the Service Parameters from the AFService Parameters management list page or from the AFService Parameter view details page:

| aying 1-17 of 17 results. | Operations                                     |
|---------------------------|------------------------------------------------|
| r safe)                   | List AFServiceParam                            |
|                           | Create AFServiceParam                          |
| ns exceeds                | Update AFServiceParam<br>Delete AFServiceParam |
| ns exceeds                | Manage AFServiceParam                          |

## This page doesn't contain any information

# Chapter 6. Fraud prevention events

This chapter contains the next sections:

| Section | Description              | Page |
|---------|--------------------------|------|
| 6.1.    | General information      | 49   |
| 6.2.    | Events search and view   | 49   |
| 6.3.    | Events creation and edit | 51   |
| 6.4.    | Events elimination       | 54   |

## This page doesn't contain any information

Operations List AFEvent

Create AFEvent

# 6.1. General information

In this chapter we describe how to work with Events, or what to do after the Service parameters check while the transactions passing though the Fraud prevention part of the SM3000 IAS Front-End.

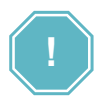

WHAT TO DO with a result of the check? - Is a slogan of the events job

## 6.2. Events search and view

To search the needed Service parameters you should go to the Manage AFService Params page pressing

the AF\_EVENT link Pic 🐣 . The correspondent page will be opened:

Home » Manage

Manage other tables

### Manage Afevents

You may optionally enter a comparison operator (<, <=, >, >=, <> or =) at the beginning of each of your search values to specify how the comparison should be done.

Advanced Search

| Displaying 1-5 of 5 resul |        |                    |                   |        |                   | of 5 results. |
|---------------------------|--------|--------------------|-------------------|--------|-------------------|---------------|
| Id                        | Event  | Email              | Message Subj      | Action | Stop After Action |               |
|                           |        |                    |                   |        |                   |               |
| 1                         | alarm  | support@mainpay.ri | Alarm event       | filter |                   | P 🖉 😦         |
| 2                         | trust  | none@net           | -                 | trust  |                   | ۵ 🖉 😦         |
| 3                         | filter | none@net           | -                 | filter |                   | P 🖉 😦         |
| 4                         | info   | support@mainpay.ru | info              | filter |                   | ۵ 🖉 🔒         |
| 5                         | block  | support@mainpay.ru | Transaction block | block  |                   | P 🖉 😦         |

The pages fields are described in the Table 6.2.0.0.

| Field name                          | Field format | Data format | Description                                                                      |
|-------------------------------------|--------------|-------------|----------------------------------------------------------------------------------|
| Operations menu: List<br>AFEvents   | Link         | Link        | Links to the Events list page                                                    |
| Operations menu: Create<br>AFEvents | Link         | Link        | Links to the Events creation page                                                |
| Advanced search                     | Link         | Link        | Opens the search bar                                                             |
| ID                                  | Number       | Number      | Shows the Event ID number                                                        |
| Event                               | Text         | Text        | Shows the name of the Event                                                      |
| Email                               | Text         | Text        | Shows the e-mail for this event                                                  |
| Message subj                        | Text         | Text        | Shows the message subject for the event                                          |
| Action                              | Text         | Text        | Shows the filter for the event                                                   |
| Stop after action                   | Bool         | Bool        | Shows the status to stop or don't do it                                          |
| Action bar ( 🖉 🖉 💌 )                | Button       | Link        | Links to the correspondent page of the View, Edit and Delete of the current Item |

### Table 6.2.0.0. The Events management page fields description

To search for the needed Event you should activate the Link Advanced search on the current page:

# Manage Afevents

You may optionally enter a comparison

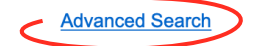

The search bar will be opened on the current page:

| Advanced Search   |        |
|-------------------|--------|
| ld                |        |
| Event             |        |
| Email             |        |
| Message Subj      |        |
| Action            |        |
| Stop After Action |        |
|                   | Search |

The fields were described in the Table 6.2.0.0. Using this bar you can search the needed Event by ID number, Name key word, e-mail, message subject key word, action or by Stop after action option.

To start search process you have to press **Search** button. To look through the Event details you have to activate the View pic  $\checkmark$  at the current position. The correspondent page of the Event view will be opened:

| Home » Afevents » 1 |                    |                |
|---------------------|--------------------|----------------|
| View AFEvent        | #1                 | Operations     |
|                     |                    | List AFEvent   |
|                     |                    | Create AFEvent |
|                     |                    | Update AFEvent |
|                     |                    | Delete AFEvent |
|                     |                    | Manage AFEvent |
|                     |                    |                |
| ld                  | 1                  |                |
| Event               | alam               |                |
| Email               | support@mainpay.ri |                |
| Message Subj        | Alarm event        |                |
| Action              | filter             |                |
| Stop After Action   |                    |                |

The page fields are described in the Table 5.2.0.0.

## 6.3. Events creation and edit

To create the Event you have to activate the link **Create AFEvent** in the corner of the **Manage AFEvents** page:

| Home » Ma           | anage                    |                                     |                                    |                                    |                              |                                        |                   |
|---------------------|--------------------------|-------------------------------------|------------------------------------|------------------------------------|------------------------------|----------------------------------------|-------------------|
| Manage other tables |                          |                                     |                                    |                                    |                              | Operations<br>List AFEve<br>Create AFE | nt                |
| Mana                | age Afevent              | S                                   |                                    |                                    |                              |                                        |                   |
| You may o           | optionally enter a compa | rison operator (<, <=, >, >=, <> or | =) at the beginning of each of you | r search values to specify how the | e comparison should be done. |                                        |                   |
| Advanced            | Search                   |                                     |                                    |                                    |                              |                                        |                   |
|                     |                          |                                     |                                    |                                    |                              | Displaying                             | 1-5 of 5 results. |
|                     | ld                       | Event                               | Email                              | Message Subj                       | Action                       | Stop After Action                      |                   |
|                     |                          |                                     |                                    |                                    |                              |                                        |                   |
| 1                   |                          | alarm                               | support@mainpay.ri                 | Alarm event                        | filter                       |                                        | P 🖉 😦             |
| 2                   |                          | truct                               | nono@not                           |                                    | ternat                       |                                        |                   |
|                     |                          |                                     |                                    |                                    |                              |                                        |                   |

or from the any Event view Page:

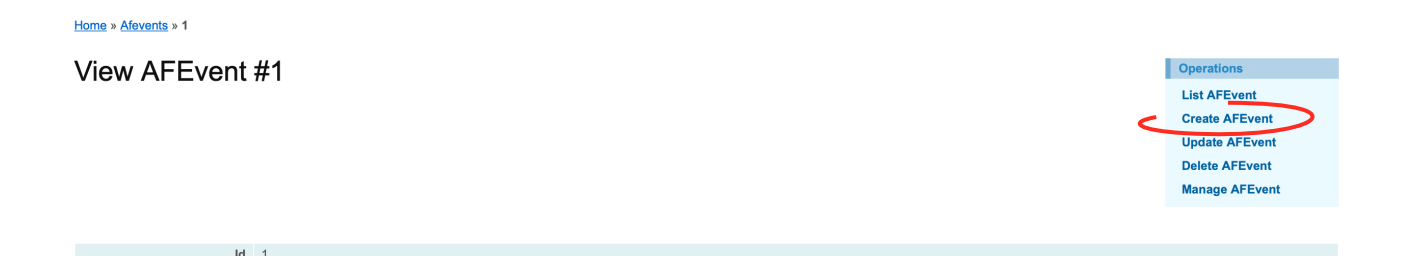

### The correspondent window will be opened:

Home » Afevents » Create

# Create AFEvent

| rielus with ale required. |
|---------------------------|
| Event *                   |
| trust ᅌ                   |
| Email *                   |
|                           |
| Message Subj *            |
|                           |
| Action *                  |
|                           |
| Stop After Action         |
|                           |
| Create                    |

Operations List AFEvent Manage AFEvent

The fields page description is provided in the Table 6.2.0.0.

To start a new Event creation, you should choose the Event type:

|              |        | -      |
|--------------|--------|--------|
|              | trust  | 1 " al |
|              | filter |        |
|              | info   |        |
| $\checkmark$ | alarm  |        |
|              | block  |        |
| L            |        |        |

Then input email address to send to:

| Email *          |  |
|------------------|--|
| alarm@alfeba.com |  |

Then input the message subject:

| Message Subj * |  |
|----------------|--|
| Alarm          |  |

and action to do:

| Action * |  |
|----------|--|
| block    |  |

with an option to stop or don't do it:

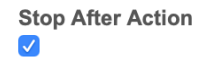

After this to press the Create button:

Create

The new Event swill be saved.

The most useful Events we installed with a Fraud prevention part of the SM3000 IAP Front-end.

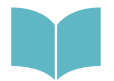

We provide the most important Events description for the most effective usage of the Fraud prevention part of the SM3000 IAP Front-end in the Annex 9.7. of the Manual

To edit the Event you should activate the link Edit *integral* of the correspondent Item of the **Manage AFEvents** page or from the **Event view** details page by **Update AFEvent** command:

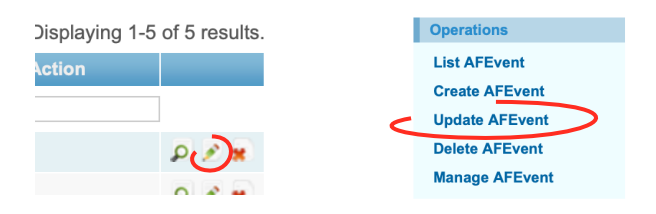

The page with a needed Event will be opened to edit, for example:

| Home » Afevents » 1 » Update |
|------------------------------|
| Update AFEvent 1             |
| Fields with * are required.  |
| Event *<br>alarm ♀           |
| Email *                      |
| support@mainpay.ri           |
| Message Subj *               |
| Alarm event                  |
| Action *                     |
| filter                       |
| Stop After Action            |
|                              |

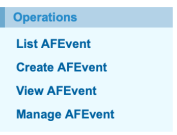

The fields description of the page was provided in the Table 6.2.0.1.

After the edit you should press the **SAVE** button. The changed information will be saved without any announcement.

# 6.4. Event elimination

You can delete the Event from the **Events management** list page or from the **Event view** details page:

| Displaying 1-5 of 5 results. | Operations     |
|------------------------------|----------------|
| Action                       | List AFEvent   |
|                              | Create AFEvent |
|                              | Update AFEvent |
| P 2(*)                       | Delete AFEvent |
|                              | Manage AFEvent |

# Chapter 7. Fraud prevention black-lists

This chapter contains the next sections:

| Section | Description                        | Page |
|---------|------------------------------------|------|
| 7.1.    | General information                | 57   |
| 7.2.    | Black-list entry search and view   | 57   |
| 7.3.    | Black list entry creation and edit | 59   |
| 7.4.    | Black list entry elimination       | 62   |

## This page doesn't contain any information

# 7.1. General information

In this chapter we describe how to work with cardholders black-lists while the transactions passing though the Fraud prevention part of the SM3000 IAS Front-End.

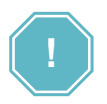

TO PUT into the black-list? - Is a slogan of the job with black-lists

### 7.2. Block-list entry search and view

To search the needed Black-list entry you should go to the **Manage AFSBlack lists** page pressing the **AF\_BLACK\_LIST** link Pic 🔍 . The correspondent page will be opened:

Home » Manage

# Manage other tables

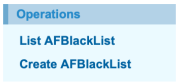

Displaving 1-1 of 1 result.

### Manage Afblack Lists

You may optionally enter a comparison operator (<, <=, >, >=, <> or =) at the beginning of each of your search values to specify how the comparison should be done.

Advanced Search

| ld | Is Active | Is White | Pan Identifier | Masked PAN      | PaymentTo<br>Identifier | Masked<br>PaymentTo | lp | Email | Reason |       |
|----|-----------|----------|----------------|-----------------|-------------------------|---------------------|----|-------|--------|-------|
|    |           |          |                |                 |                         |                     |    |       |        |       |
| 1  | +++       | +++      |                | 645834XXXXX6342 |                         |                     |    |       | SPAM   | P 🖉 😦 |

The pages fields are described in the Table 7.2.0.0.

| Field name                          | Field format | Data format | Description                                                                      |
|-------------------------------------|--------------|-------------|----------------------------------------------------------------------------------|
| Operations menu: List<br>AFEvents   | Link         | Link        | Links to the Block-list list page                                                |
| Operations menu: Create<br>AFEvents | Link         | Link        | Links to the Block-list creation page                                            |
| Advanced search                     | Link         | Link        | Opens the search bar                                                             |
| ID                                  | Number       | Number      | Shows the Stop-list ID number                                                    |
| Is active                           | Bool         | Bool        | Shows if the status of active or not                                             |
| Is white                            | Bool         | Bool        | Shows if the card stays in the White list or not                                 |
| PAN identifier                      | Text         | Text        | Cardholder payer card number during the entry procedure without storage          |
| Masked PAN                          | Text         | Text        | Shows the masked cardholder payer card number stored                             |
| Payment To Identifier               | Text         | Text        | Cardholder receiver card number during the entry procedure without storagee      |
| Masked Payment To                   | Text         | Text        | Shows the masked cardholder receiver card number stored                          |
| IP                                  | Text         | Text        | IP address                                                                       |
| E-mail                              | Text         | Text        | e-mail address                                                                   |
| Reason                              | Text         | Text        | Reason to stay in the black-list                                                 |
| Action bar (🕫 🖉 💌 )                 | Button       | Link        | Links to the correspondent page of the View, Edit and Delete of the current Item |

### Table 7.2.0.0. The Black-lists management page fields description

To search for the needed Service parameters you should activate the Link **Advanced search** on the current page:

# Manage Afblack Lists

You may optionally enter a comparison operato

Advanced Search

The search bar will be opened on the current page:

### Advanced Search

| ld                      |        |
|-------------------------|--------|
| Pan Identifier          |        |
| Masked PAN              |        |
| PaymentTo<br>Identifier |        |
| Masked<br>PaymentTo     |        |
| Is Active               |        |
| lp                      |        |
| Email                   |        |
|                         | Search |

The fields were described in the Table 7.2.0.0. Using this bar you can search the needed Event by ID number, PAN identifier, masked PAN, Payment to identifier key word, Masked payment to or by Is active option, by IP address and bu e-mail address.

To start search process you have to press **Search** button. To look through the Black-list details you have to activate the View pic  $\checkmark$  at the current position. The correspondent page of the Event view will be opened:

| Home » Afblack Lists » 1 |                 |                    |
|--------------------------|-----------------|--------------------|
| View AFBlackI ist #1     |                 | Operations         |
|                          |                 | List AFBlackList   |
|                          |                 | Create AFBlackList |
|                          |                 | Update AFBlackList |
|                          |                 | Delete AFBlackList |
|                          |                 | Manage AFBlackList |
|                          |                 |                    |
|                          |                 |                    |
| Id                       | 1               |                    |
| Is Active                | 1               |                    |
| Is White                 | 1               |                    |
| Pan Identifier           |                 |                    |
| Masked PAN               | 645834XXXXX6342 |                    |
| PaymentTo Identifier     |                 |                    |
| Masked PaymentTo         |                 |                    |
| lp                       | 45.136.254.254  |                    |
| Email                    | post@alfeba.com |                    |
| Reason                   | SPAM            |                    |
|                          |                 |                    |

The page fields are described in the Table 7.2.0.0.

## 7.3. Black-list entry creation and edit

Black list creates automatically by the Platform or manually.

To create the black-list manually you have to activate the link **Create AFBlacklist** in the corner of the **Manage AFBlacklists** page:

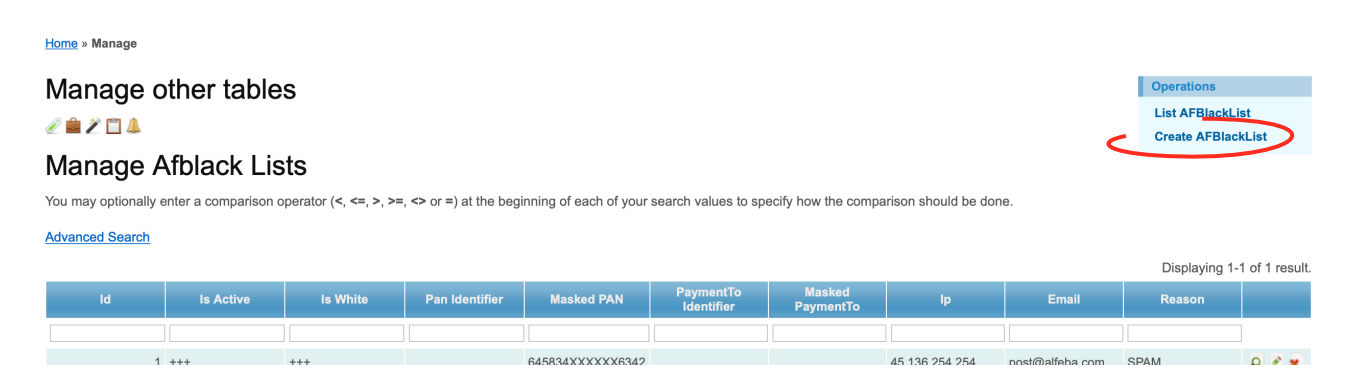

Operations List AFBlackList Create AFBlackList Update AFBlackList Delete AFBlackList Manage AFBlackList

Operations List AFBlackList Manage AFBlackList

### or from the any Black-list view Page:

### Home » Afblack Lists » 1

View AFBlackList #1

ld 1

The correspondent window will be opened:

Home » Afblack Lists » Create

| Create AFBlackList |
|--------------------|
|--------------------|

| Fields with * are required. |
|-----------------------------|
| Is Active                   |
| Is White                    |
| Pan Identifier              |
| PaymentTo Identifier        |
| lp                          |
| Email                       |
| Reason                      |
| Create                      |

The fields page description is provided in the Table 7.2.0.0.

To start a new Black-list creation manually, you should mark the Is active and Is white positions if it is needed:

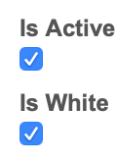

Then PAN identifier and Payment to Identifier:

Then IP address:

| Ip             |
|----------------|
| 47.132.254.254 |

and e-mail address:

| Email          |  |
|----------------|--|
| dep@alfeba.com |  |

and a reason:

| Reason |  |
|--------|--|
| spam   |  |

After this to press the Create button:

Create

The new entry will be saved.

To edit the Black-list entry you should activate the link Edit soft of the correspondent Item of the Manage AFBlacklists page or from the Black-list view details page by Update AFBlacklist command:

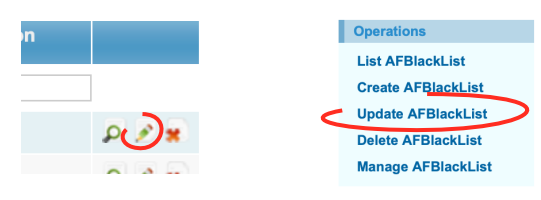

The page with a needed Entry will be opened to edit, for example:

| Home » Afblack Lists » 2 » Update |  |  |  |  |
|-----------------------------------|--|--|--|--|
| Update AFBlackList 2              |  |  |  |  |
| Fields with * are required.       |  |  |  |  |
| Is Active                         |  |  |  |  |
| Pan Identifier                    |  |  |  |  |
| PaymentTo Identifier              |  |  |  |  |
| lp<br>47.132.254.254              |  |  |  |  |
| Email<br>dep@alfeba.com           |  |  |  |  |
| Reason                            |  |  |  |  |

Save

Operations List AFBlackList Create AFBlackList View AFBlackList Manage AFBlackList The fields description of the page was provided in the Table 7.2.0.0.

After the edit you should press the **SAVE** button. The changed information will be saved without any announcement.

## 7.4. Black-list entry elimination

You can delete the entry from the Black-lists from the **Black-lists management** list page or from the **Block-list view** details page:

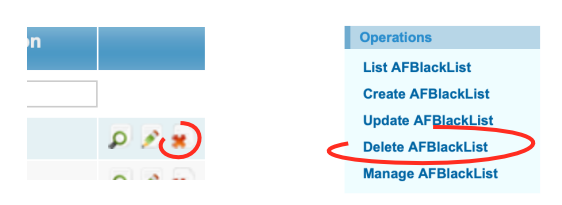

# Chapter 8. Fraud prevention reports

This chapter contains the next sections:

| Section | Description          | Page |
|---------|----------------------|------|
| 8.1.    | General information  | 65   |
| 8.2.    | Data search and view | 65   |
| 8.3.    | Reports downloading  | 68   |

### This page doesn't contain any information

# 8.1. General information

In this chapter we describe how to look through the on-line data information while the transactions passing though the Fraud prevention part of the SM3000 IAS Front-End and how to unload the report to your workstation.

## 8.2. Data search and view

To search the needed Fraud prevention data with the DataBase you should go to the **AF Data DB** page from the main menu. The correspondent page will be opened:

| Home » AF Data                                                                                                    |               |                  |                     |        |            |            |                       |    |                    |             |                  |            |                                                                                          |             |
|----------------------------------------------------------------------------------------------------|---------------|------------------|---------------------|--------|------------|------------|-----------------------|----|--------------------|-------------|------------------|------------|------------------------------------------------------------------------------------------|-------------|
| AF Data DB                                                                                                    |               |                  |                     |        |            |            |                       |    |                    |             |                  |            |                                                                                          |             |
| You may optionally enter a comparison operator (-, -=, +, +=, -+ or =) at the beginning of each of your search values to specify how the comparison should be done. |               |                  |                     |        |            |            |                       |    |                    |             |                  |            |                                                                                          |             |
| Export CSV                                                                                                    |               |                  |                     |        |            |            |                       |    |                    |             |                  |            |                                                                                          |             |
| Advanced Search                                                                                                    |               |                  |                     |        |            |            |                       |    |                    |             |                  |            |                                                                                          |             |
|                                                                                                    |               |                  |                     |        |            |            |                       |    |                    |             |                  | ſ          | Displaying 1-13 of                                                                       | 13 results. |
| Created At                                                                                                    | Email         | Pan Masked       | Masked<br>PaymentTo | Trn Id | Service ID | Order ID   | Cardholder            | IP | Original<br>Amount | Phone       | Bank<br>Response | Trn Status | AF Check                                                                                 |             |
|                                                                                                    |               |                  |                     |        |            |            |                       |    |                    |             |                  |            |                                                                                          |             |
| 2020-07-10 16:59:12                                                                                                    | sk@forkode.ru | 424242XXXXXX4242 |                     | 425    | 49139      | 1594389551 | STANISLAV<br>KHABENKO |    | 444                | 89651447572 |                  |            | "info"=>"Internal<br>antifraud check<br>failed, please<br>see log ",<br>"result"=>"True" | Q           |
| 2020-07-10 12:33:37                                                                                                    | sk@forkode.ru | 424242XXXXXX4242 |                     | 424    | 49139      | 1594373616 | STANISLAV<br>KHABENKO |    | 444                | 89651447572 |                  |            | "info"=>"Internal<br>antifraud check<br>failed, please<br>see log ",<br>"result"=>"True" | Q           |
| 2020-07-10 12:33:25                                                                                                    | sk@forkode.ru | 424242XXXXXX4242 |                     | 423    | 49139      | 1594373604 | STANISLAV<br>KHABENKO |    | 444                | 89651447572 |                  |            | "info"=>"Internal<br>antifraud check<br>failed, please                                   | Q           |

The pages fields are described in the Table 8.2.0.0.

| Field name         | Field format | Data format | Description                                                                             |
|--------------------|--------------|-------------|-----------------------------------------------------------------------------------------|
| Export CSV         | Link         | Link        | Exports the selected data (If the data is not selected - exports all the data the file) |
| Advanced search    | Link         | Link        | Opens the search bar                                                                    |
| Created at         | Date/ Time   | Date/ Time  | Opens the search bar                                                                    |
| Email              | Text         | Text        | Shows the e-mail address of the cardholder                                              |
| PAN masked         | Text         | Text        | Shows the masked PAN of the cardholder payer                                            |
| Masked Payment to  | Text         | Text        | Shows the masked PAN of the cardholder receiver                                         |
| Trn ID             | Text         | Text        | Shows the transaction ID number                                                         |
| Service ID         | Text         | Text        | Shows the Merchant service ID number                                                    |
| Order ID           | Text         | Text        | Shows the Order ID number                                                               |
| Cardholder         | Text         | Text        | Shows the Cardholder name and family name                                               |
| IP                 | Text         | Text        | Shows IP address                                                                        |
| Original amount    | Text         | Text        | Shows the original amount of the transaction                                            |
| Phone              | Text         | Text        | Shows the phone number of the cardholder                                                |
| Bank response      | Text         | Text        | Shows the Bank response                                                                 |
| Trn status         | Text         | Text        | Shows the transaction status                                                            |
| AF Check           | Text         | Text        | Shows the check's result                                                                |
| Action bar to view | Button       | Link        | Links to the correspondent page of the View of the current Item                         |

### Table 8.2.0.0. The BAF Data DB page fields description

To search for the needed Data entry you should activate the Link **Advanced search** on the current page:

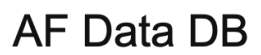

You may optionally enter a coi

Export CSV

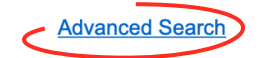

The search bar will be opened on the current page:

| Advanced Search |              |
|-----------------|--------------|
| ID              |              |
| created at      | Load filters |
| Created At To   |              |
| updated at      |              |

It contains the fields to search, described in the Table 8.2.0.0. and the bar to safe and load the filter saved before.

To start search process you have to press **Search** button. To look through the AF Data entry details details you have to activate the View pic at the current position. The correspondent page of the Data entry view will be opened:

Home » AF Data » 388

View AF Data #388

| ID                    | 388                                                                          |
|-----------------------|------------------------------------------------------------------------------|
| Trn Id                | 425                                                                          |
| service id            | 49139                                                                        |
| order id              | 1594389551                                                                   |
| email                 | sk@forkode.ru                                                                |
| pan masked            | 424242XXXXXX4242                                                             |
| pan identifier        | 294cdae3107a8e69dfe57a5c96494a6c                                             |
| masked payment_to     |                                                                              |
| payment_to identifier |                                                                              |
| cardholder            | STANISLAV KHABENKO                                                           |
| ip                    |                                                                              |
| original amount       | 444                                                                          |
| count                 | 1                                                                            |
| created at            | 2020-07-10 16:59:12:972997                                                   |
| updated at            | 2020-07-10 16:59:12:972997                                                   |
| operation             |                                                                              |
| type                  | payment                                                                      |
| original currency     | USD                                                                          |
| cvc2reasoncode        | 1                                                                            |
| phone                 | 89651447572                                                                  |
| bank response params  |                                                                              |
| parent tr id          |                                                                              |
| emonth                |                                                                              |
| eyear                 | Not set                                                                      |
| af check              | "info"=>"Internal antifraud check failed, please see log ", "result"=>"True" |
| is success            |                                                                              |
| message               |                                                                              |
| Trn Status            |                                                                              |

The page fields are described in the Table 8.2.0.0.

## 8.3. Reports downloading

You can download reports in CSV format by pressing the Export CSV button on the AF Data DB page:

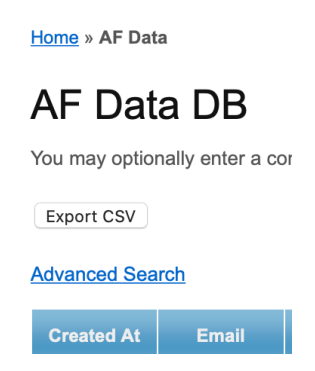

The file will be downloaded to your workstation with a name **afdata.csv**. If you made your search using filters, the data will be downloaded in the report filtered by the options you made.

The example of the file content is provided below.

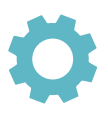

id;service\_id;email;pan\_masked;pan\_identifier;cardholder;ip;original\_amount;count;created\_at;updated\_at;order\_id;operation;type;original\_currency;cvc2reasoncode;phone;bank\_re sponse\_params;parent\_tr\_id;emonth;eyear;af\_check;trn\_id;masked\_payment\_to;payment\_to\_identifier;is\_success;message;ext\_account\_type;ext\_account\_number;trn\_status

388;49139;sk@forkode.ru;424242XXXXX4242;294cdae3107a8e69dfe57a5c96494a6c;"STANISLAV KHABENKO";;444;1;"2020-07-10 16:59:12.972997";"2020-07-10 16:59:12.972997";1594389551;;payment;USD;1;89651447572;;;;;"""Info""=>""Internal antifraud check failed, please see log

"", ""result""=>""True""";425;;;;;;;

387;49139;sk@forkode.ru;424242XXXXX4242;294cdae3107a8e69dfe57a5c96494a6c;"STANISLAV KHABENKO";;444;1;"2020-07-10 12:33:37.885582";"2020-07-10 12:33:37.885582";1594373616;;payment;USD;1;89651447572;;;;;"""Info""=>""Internal antifraud check failed, please see log

"", ""result""=>""True""";424;;;;;;;

386;49139;sk@forkode.ru;424242XXXXX4242;294cdae3107a8e69dfe57a5c96494a6c;"STANISLAV KHABENKO";;444;1;"2020-07-10 12:33:25.667771";"2020-07-10 12:33:25.667771";1594373604;;payment;USD;1;89651447572;;;;;"""info""=>""Internal antifraud check failed, please see log

#### "", ""result""=>""True""";423;;;;;;;

385;49139;sk@forkode.ru;424242XXXXX4242;294cdae3107a8e69dfe57a5c96494a6c;"STANISLAV KHABENKO";;444;1;"2020-07-09 19:33:48.438302";"2020-07-09 19:33:48.438302";1594312427;;payment;USD;1;89651447572;;;;;"""info""=>""Internal antifraud check failed, please see log

#### "", ""result""=>""True""";422;;;;;;;

384;49139;sk@forkode.ru;424242XXXXX4242;294cdae3107a8e69dfe57a5c96494a6c;"STANISLAV KHABENKO";;444;1;"2020-07-09 19:33:25.886251";"2020-07-09 19:33:25.886251";1594312405;;payment;USD;1;89651447572;;;;;"""info""=>""Internal antifraud check failed, please see log

#### "", ""result""=>""True""";421;;;;;;

383;49139;sk@forkode.ru;424242XXXXX4242;294cdae3107a8e69dfe57a5c96494a6c;"STANISLAV KHABENKO";;444;1;"2020-07-09 19:30:45.007855";"2020-07-09 19:30:45.007855";1594312244;;payment;USD;1;89651447572;;;;;"""info""=>""Internal antifraud check failed, please see log

#### "", ""result""=>""True""";420;;;;;;;

382;49139;sk@forkode.ru;424242XXXXX4242;294cdae3107a8e69dfe57a5c96494a6c;"STANISLAV KHABENKO";;444;1;"2020-07-09 19:25:18.3995";"2020-07-09 19:25:18.3995";"2020-07-09 19:25:18.295";"2020-07-09 19:25:18.295";"2020-07-09 19:25:18.295";"2020-07-09 19:25:18.295";"2020-07-09 19:25:18.295";"2020-07-09 19:25:18.295";"2020-07-09 19:25:18.295";"2020-07-09 19:25:18.295";"2020-07-09;"2020-07-09;"2020-07-09;"2020-07-09;"2020-07-09;"2020-07-09;"2020-07-09;"2020-07-09;"2020-07-09;"2020-07-09;"2020-07-09;"2020-07-09;"2020-07-09;"2020-07-09;"2020-07-09;"2020-07-09;"2020-07-09;"2020-07-09;"2020-07-09;"2020-07-09;"2020-07-09;"2020-07-09;"2020-07-09;"20

"", ""result""=>""True""";419;;;;;;;

381;49139;sk@forkode.ru;424242XXXXX4242;294cdae3107a8e69dfe57a5c96494a6c;"STANISLAV KHABENKO";;444;1;"2020-07-09 18:01:35.495753";"2020-07-09 18:01:35.495753";1594306894;;payment;USD;1;89651447572;;;;;"""info""=>""Internal antifraud check failed, please see log

#### "", ""result""=>""True""";418;;;;;;;

380;49139;sk@forkode.ru;424242XXXXX4242;294cdae3107a8e69dfe57a5c96494a6c;"STANISLAV KHABENKO";;444;1;"2020-07-09 18:01:18.550694";"2020-07-09 18:01:18.550694";1594306877;;payment;USD;1;89651447572;;;;;"""info""=>""Internal antifraud check failed, please see log

"", ""result""=>""True""";417;;;;;;;

### Fraud prevention

379;49139;sk@forkode.ru;424242XXXXXX4242;294cdae3107a8e69dfe57a5c96494a6c;"STANISLAV KHABENKO";;444;1;"2020-07-09 17:56:58.96308";"2020-07-09 17:56:58.96308";1594306617;;payment;USD;1;89651447572;;;;;"""Info""=>""Internal antifraud check failed, please see log

"", ""result""=>""True""";416;;;;;;;

378;49139;sk@forkode.ru;424242XXXXX4242;294cdae3107a8e69dfe57a5c96494a6c;"STANISLAV KHABENKO";;444;1;"2020-07-09 14:38:31.002188";"2020-07-09 14:38:31.002188";1594294710;;payment;USD;1;89651447572;;;;;"""info""=>""Internal antifraud check failed, please see log

"", ""result""=>""True""";415;;;;;;;

377;49139;;462294XXXXXX3705;9e508807b74c840dfadbfb3b3e03963c;"TEST TEST";109.252.84.84;10;1;"2020-07-09 10:35:11.143613";"2020-07-09 10:35:11.143613";"2020-07-09 10:35

"", ""result""=>""True""";414;;;;;;;

376;49147;;462294XXXXXX3705;9e508807b74c840dfadbfb3b3e03963c;"TEST TEST";109.252.84.84;10;1;"2020-07-09 10:13:27.054456";"2020-07-09 10:13:27.054456";"2020-07-09 10:13:27.05456";"2020-07-09 10:13:27.05456";"2020-07-09 10:140000;"2020-07-09 10:14000;"2020-07-09 10:14000;"2020-07-09 10:14000;"2020-07-09 10:1400;"2020-07-09 10:1400;"2020-07-09 10:1400;"2020-07-09 10:1400;"2020-07-09 10:1400;"2020-07-09;"2020-07-09;

"", ""result""=>""True""";413;;;;;;;

# Chapter 9. Attachments

This chapter contains the next sections:

| Section | Description                       | Page |
|---------|-----------------------------------|------|
| 9.1.    | Terms and abbreviations           | 72   |
| 9.2.    | External documents references     | 74   |
| 9.3.    | Standard limits                   | 75   |
| 9.4.    | The predefined templates          | 76   |
| 9.5.    | The predefined parameters         | 81   |
| 9.6.    | The predefined service parameters | 83   |
| 9.7.    | The predefined events             | 84   |

This page doesn't contain any information

# 9.1. Terms and abbreviations

| 3 |               |                                                                                                    |
|---|---------------|----------------------------------------------------------------------------------------------------|
|   | 3D-Secure     | Is an XML-based protocol designed to be an additional security layer for online credit and debit card transactions.                                                                                                    |
| Α |               |                                                                                                    |
|   | ΑΡΙ           | Application programming interface                                                                                                    |
|   | Authorization | Is an approval from a card issuer, usually through a credit card processor, that the customer has sufficient funds to cover the cost of the transaction.                                                                         |
| В |               |                                                                                                    |
|   | во            | Back-office, of the SM3000 IAP, where the Operator's employers work<br>to maintain the Platform jobs, as Merchants, Transactions, Agents,<br>Reports and file exchange with a main Processing system.                            |
| С |               |                                                                                                    |
|   | Cardholder    | A person who owns a card, such as a cardholder of a credit card or debit card                                                                                                    |
|   | ChargeBack    | Is a return of money to a payer. Most commonly the payer is a consumer. The chargeback reverses a money transfer from the consumer's credit card. The chargeback is ordered by the bank that issued the consumer's payment card. |
| F |               |                                                                                                    |
|   | FE            | Front-end, of the SM3000 IAP, where the cards authorizations are processed in on-line mode                                                                                                    |
| I |               |                                                                                                    |
|   | ΙΑΡ           | Internet acquiring platform. The Platform created as a separate application for the Payment operators and Payment facilitators.                                                                                                  |
|   | ID            | Identification number (f.e. transaction ID or Merchant ID)                                                                                                    |
|   | Incoming-File | The data file, that Platform receives from the Bank's processor                                                                                                    |
| L |               |                                                                                                    |
|   | Light API     | The interface to connect the Merchant's own platform to the SM3000 IAP                                                                                                    |
| Μ |               |                                                                                                    |
|   | MasterCard    | MasterCard International payment system                                                                                                    |
|   | Merchant        | A legal entity carrying out trading activities on the Internet using the software provided by the system                                                                                                 |
|---|-----------------|----------------------------------------------------------------------------------------------------|
|   | MPI             | Merchant Plug-in                                                                                                    |
| 0 |                 |                                                                                                    |
|   | Operator        | Payment operator or Payment facilitator, that uses SM3000 IAP                                                                                                    |
|   | Outgoing-File   | The data file, that the Platform sends to the Bank's processor                                                                                                    |
| Ρ |                 |                                                                                                    |
|   | PAN             | Primary account number, or simply a card number, is the card identifier found on payment cards, such as credit cards and debit cards, as well as stored-value cards, gift cards and other similar cards. |
|   | Payment Gateway | A hardware-software complex developed and supported by a payment system that automates the acceptance of payments on the Internet.                                                                       |
|   | Payment System  | Payment system between users, financial organizations and business organizations. Allows you to pay, bills and purchases, transfer money.                                                                |
| R |                 |                                                                                                    |
|   | Refund          | A process in which a customer returns a product to the original retailer<br>in exchange for money previously paid                                                                                        |
|   | Reversal        | The operation of crediting funds to the payer's account as compensation for the cancellation of the provision of the service or the poorly rendered service.                                             |
| S |                 |                                                                                                    |
|   | Service         | Merchant's service entry, registered for each MCC. It has its own parameters, fees etc.                                                                                                    |
|   | SM3000          | Sequoia Mosaic 3000. The processing platform of the cards issuing and acquiring processing, ATMs, POSs, e-commerce and m-commerce processing                                                             |
|   | System          | A payment system that allows you to transfer money, accept payment<br>for goods and services through various payment gateways.                                                                           |
| т |                 |                                                                                                    |
|   | Transaction     | Within the framework of this service, a completely completed data exchange operation with a payment system, including debiting / crediting funds to an end user account.                                 |
| V |                 |                                                                                                    |
|   | VISA            | VISA International payment system                                                                                                    |

### 9.2. External documents references

The manual uses the links to the other documentation of the SM3000 IAP, listed below:

| Document code | Document name                                                                      | Document Purpose                                                                                                | Document category |
|---------------|------------------------------------------------------------------------------------|----------------------------------------------------------------------------------------------------|-------------------|
| 200105        | SM3000: IAP. Administration<br>interface. Transactions,<br>corrections and refunds | Describes the work with both<br>own and agent based<br>authorizations' transactions,<br>corrections and refunds | User's manual     |

Table 9.3.0.0. The standard limits

### 9.3. Standard limits

All MCC are divided into 3 groups. Th structure is provided in the Table 9.3.0.0.

#### Group 1 Group 2 Group 3 7995 5542 5960 5732 5972 5937 All others 5962 5311 5963 5499 5964 5965 5999 6211 5966 7999 5967 8999 5968 5969 5993 5944 7631

The following limits are defined for each group:

- A. Group 1 \$1400 per one transaction and 3 transactions for the card per day;
- B. Group 2 \$2800; per one transaction and 5 transactions for the card per day
- C. Group 3 \$4200. per one transaction and 8 transactions for the card per day

Daily limit for the total amount of transactions per day: \$70,000

These limits may change for a specific store, depending on the specifics of the business.

# 9.4. The predefined templates

#### Table 9.4.0.0. The predefine templates description

| No | Description                                                                                                    | Content                                                                                                    | Field<br>operator |
|----|----------------------------------------------------------------------------------------------------|----------------------------------------------------------------------------------------------------|-------------------|
| 1  | Template check for blacklist                                                                                    | SELECT COUNT(id) FROM af_black_list WHERE<br>(%where_data_fields%) AND is_active=true and<br>is_white=false HAVING COUNT(id) >0                                                                                                    | OR                |
| 2  | Limit for maximum amount parameter                                                                              | SELECT SUM(%limit_parameter%) FROM af_data<br>WHERE %where_data_fields% AND af_check @><br>"result"=>"%result%"::hstore HAVING<br>SUM(%limit_parameter%) %limit_condition%<br>%limit_value%                                                                                                    | AND               |
| 3  | Template for limiting the number of records with various parameters for successful or unsuccessful transactions | SELECT sum(orig) from (select 1 from af_data<br>WHERE %where_data_fields% AND af_check @><br>"result"=>"%result%":::hstore GROUP BY<br>%limit_parameter%) as t(orig) HAVING sum(t.orig)<br>%limit_condition% %limit_value%                                                                                                    | AND               |
| 4  | Template for limiting the number of records with a different parameter for all transactions                     | SELECT sum(orig) from (select 1 from af_data<br>WHERE %where_data_fields% GROUP BY<br>%limit_parameter%) as t(orig) HAVING sum(t.orig)<br>%limit_condition% %limit_value%                                                                                                    | AND               |
| 5  | Template for limiting the maximum number of transactions of the parameter with different values                 | SELECT COUNT(%limit_parameter%) FROM<br>af_data WHERE %where_data_fields% HAVING<br>COUNT(DISTINCT %limit_parameter%)<br>%limit_condition% %limit_value%                                                                                                    | AND               |
| 6  | Template of the limiting the maximum number of transactions parameter                                           | SELECT COUNT(%limit_parameter%) FROM<br>af_data WHERE %where_data_fields% HAVING<br>COUNT(%limit_parameter%) %limit_condition%<br>%limit_value%                                                                                                    | AND               |
| 7  | Test template                                                                                                   | select count(1) test                                                                                                    | AND               |
| 8  | Maximum count with given values                                                                                 | SELECT COUNT(%limit_parameter%) FROM<br>af_data WHERE %where_data_fields% HAVING<br>COUNT(1) %limit_condition% %limit_value%                                                                                                    | AND               |
| 9  | Maximum amount with given values                                                                                | SELECT SUM(%limit_parameter%) FROM af_data<br>WHERE %where_data_fields% HAVING<br>SUM(%limit_parameter%) %limit_condition%<br>%limit_value%                                                                                                    | AND               |
| 10 | Limiting the total amount of successful payments (including the current payment)                                | SELECT coalesce(SUM(original_amount), 0.0) +<br>%req.Amount% FROM af_data WHERE<br>%where_data_fields% AND is_success = 't' HAVING<br>coalesce(SUM(original_amount), 0.0) +<br>%req.Amount% %limit_condition% %limit_value%                                                                                                    | AND               |
| 11 | Restriction by country of IP or issuing bank                                                                    | <pre>select 1 from ( select trim(both '' from<br/>'%limit_value%') as value ) xlimit, ( select<br/>coalesce(max(id), 0) as id from countries_grouping<br/>where (%where_data_fields%) ) xcntrygrp where<br/>xlimit.value != '*' has some restrictions and<br/>( ( position('*' in xlimit.value) = 0 not exists and not<br/>exists ( implicitly allowed countries groups select *<br/>from countries_grouping where id = xcntrygrp.id and<br/>group_name = ANY(string_to_array(xlimit.value,<br/>',')) ) or exists ( implicitly banned countries groups<br/>select * from countries_grouping where id =<br/>xcntrygrp.id and '-'    group_name =<br/>ANY(string_to_array(xlimit.value, ',')) ) );</pre> | AND               |
| 12 | Limit on the payment's amount                                                                                   | select 1 where %req.Amount% %limit_condition% %limit_value%                                                                                                    | AND               |
| 13 | Limit the maximum number of transactions parameter for paid transactions                                        | select count(%limit_parameter%) from af_data<br>where %where_data_fields% and is_success = 't'<br>having count(%limit_parameter%) %limit_condition%<br>%limit_value%                                                                                                    | AND               |

| No | Description                                 | Content                                                                                                    | Field<br>operator |
|----|---------------------------------------------|----------------------------------------------------------------------------------------------------|-------------------|
| 14 | [Offline] P2P IP with many failed transfers | <pre>with x_settings as ( select now() - interval '1 day' as<br/>dt_from, now() as dt_to, %limit_value%::integer as<br/>grp_count, array['REJECTED_AFTER_3DS',<br/>'REJECTED_AFTER_BANK_WAIT',<br/>'REJECTED_INITIAL', 'WAITING_3DS',<br/>'WAITING_BANK'] as statuses ), x_data as ( select<br/>* from ( select ip from af_data, x_settings where<br/>created_at between x_settings.dt_from and<br/>x_settings.dt_to and payment_to_identifier is not null<br/> transfer/P2P and trn_status = any(statuses) group<br/>by ip, x_settings.grp_count having count(*) &gt;<br/>x_settings.grp_count ) x1 where x1.ip not in (select<br/>ip from af_black_list where is_active and ip is not<br/>null) black or white ) select * from ( metadata<br/>select 0 as rowtype, ( 'dt_from='   <br/>to_char(x_settings.dt_from, 'YYYY-MM-DD<br/>HH24:MI:SS')    ';dt_to='    to_char(x_settings.dt_to,<br/>'YYYY-MM-DD HH24:MI:SS')    ';grp_count='   <br/>x_settings.grp_count::varchar   <br/>';blacklist=ip,payment_to_identifier'    ';anchor=ip' )<br/>as res from x_settings union all data to blacklist<br/>select 1 as rowtype, ( x1.ip    ','   <br/>x1.payment_to_identifier from af_data, x_settings<br/>where created_at between x_settings.dt_from and<br/>x_settings.dt_to and payment_to_identifier is not null<br/> transfer/P2P and trn_status = any(statuses) and ip<br/>in (select ip from x_data) ) x1 union all 1st item in<br/>result string should be af_data.id Another items:<br/>anchor fields (the reason for blacklist). select 2 as<br/>rowtype, (af_data.id    ','    af_data.ip::varchar) from<br/>af_data, x_settings.dt_from and x_settings.dt_to and<br/>payment_to_identifier is not null transfer/P2P and<br/>trn_status = any(statuses) and ip in (select ip from<br/>x_data) ) x1ext order by rowtype ;</pre> | AND               |

| No | Description                                                                                         | Content                                                                                                    | Field<br>operator |
|----|----------------------------------------------------------------------------------------------------|----------------------------------------------------------------------------------------------------|-------------------|
| 15 | [Offline] P2P Failed transfers to card                                                              | <pre>with x_settings as ( select now() - interval '2 day' as<br/>dt_from, now() as dt_to, %limit_value%::integer as<br/>grp_count, array['REJECTED_AFTER_3DS',<br/>'REJECTED_AFTER_BANK_WAIT',<br/>'REJECTED_INITIAL', 'WAITING_3DS',<br/>'WAITING_BANK'] as statuses), x_data as ( select<br/>* from ( select payment_to_identifier from af_data,<br/>x_settings where created_at between<br/>x_settings.dt_from and x_settings.dt_to and<br/>payment_to_identifier is not null transfer/P2P and<br/>trm_status = any(statuses)<br/>%additional_where_conditions% group by<br/>payment_to_identifier not in (select<br/>payment_to_identifier from af_black_list where<br/>is_active and payment_to_identifier is not null)<br/>black or white ) select * from ( metadata select 0<br/>as rowtype, ( 'dt_from='   <br/>to_char(x_settings.dt_from, 'YYYY-MM-DD<br/>HH24:MI:SS')    ';dt_to='    to_char(x_settings.dt_to,<br/>'YYYY-MM-DD HH24:MI:SS')    ';grp_count='   <br/>x_settings.grp_count:varchar   <br/>';blacklist=payment_to_identifier' ) as res from<br/>x_settings union all data to blacklist select 1 as<br/>rowtype, x_data.payment_to_identifier from<br/>x_settings, x_data union all 1st item in result string<br/>should be af_data.id Another items: anchor fields<br/>(the reason for blacklist). select 2 as rowtype,<br/>(af_data.id:varchar    ','   <br/>af_data.payment_to_identifier from af_data,<br/>x_settings where created_at between<br/>x_settings where created_at between<br/>x_settings where created_at between<br/>x_settings where created_at between<br/>x_settings.dt_from and x_settings.dt_to and<br/>payment_to_identifier from x_data) ) x1ext<br/>order by rowtype; ;</pre> | AND               |
| 16 | Your bank is in blackist                                                                            | SELECT * FROM countries_grouping WHERE<br>%where_data_fields% and group_name = 'BLK'                                                                                                    | AND               |
| 20 | Restriction by a Bank's BIN                                                                         | SELECT * FROM bin_info WHERE<br>%where_data_fields% AND (bin IN (%limit_value%))                                                                                                    | AND               |
| 21 | Restriction: products of the MIR Russian national payment system are accepted only!                 | SELECT * FROM bin_info WHERE<br>%where_data_fields% AND payment_system !=<br>'MIR'                                                                                                    | AND               |
| 22 | Calculation of the remaining limit of the amount of operations for the service for a period of time | SELECT (%limit_value% -<br>(coalesce(SUM(original_amount), 0.0) +<br>%req.Amount%)) AS remain_service_amount FROM<br>af_data WHERE %where_data_fields% AND<br>is_success = 't'                                                                                                    | AND               |

| No | Description                                                    | Content                                                                                                    | Field<br>operator |
|----|----------------------------------------------------------------|----------------------------------------------------------------------------------------------------|-------------------|
| 23 | Restriction by the Savings Bank of the Russian Federation BINs | SELECT * FROM bin_info WHERE<br>%where_data_fields% AND (bin IN (22020,<br>402333, 417398, 427401, 427405, 427409, 427410,<br>427457, 427458, 427464, 427465, 427471, 427473,<br>427447, 427476, 427491, 427614, 427619, 427621,<br>427634, 427647, 427657, 427688, 427692, 427693,<br>427694, 427695, 427696, 427697, 427902, 427934,<br>427947, 427957, 427958, 427965, 427971, 427934,<br>427947, 427957, 427958, 427980, 427981, 427982,<br>427989, 427990, 427991, 427920, 427981, 427982,<br>427989, 427990, 427991, 427929, 427983, 427984,<br>427995, 427996, 427979, 427988, 427987, 427988,<br>427989, 427990, 427991, 427992, 427933, 427944,<br>427627, 427662, 427668, 427670, 427950, 427460,<br>427646, 427470, 480112, 480111, 481776, 481779,<br>481781, 42763, 427448, 427451, 427452, 427450,<br>427404, 427471, 427448, 427451, 427452, 427477,<br>427937, 427444, 427615, 427662, 427663, 427660,<br>427640, 427667, 427672, 427676, 427683, 427685,<br>427604, 427667, 427672, 427676, 427683, 427685,<br>427697, 427417, 427448, 427451, 427445, 427417,<br>427407, 427412, 427413, 427414, 427454, 427417,<br>427407, 427412, 427413, 427414, 427454, 427418,<br>427429, 42743, 427443, 427435, 427468, 427482,<br>42749, 427400, 427421, 427433, 427435, 427480,<br>427441, 427443, 427443, 427435, 427456, 427683,<br>427684, 427664, 427666, 427669, 427684,<br>427664, 427644, 427666, 427669, 427683,<br>427641, 427462, 427666, 427669, 427663,<br>427664, 427644, 427666, 427669, 427663,<br>427664, 427644, 427666, 427669, 427663,<br>427664, 427644, 427668, 427649, 427650,<br>427653, 427654, 42765, 427657, 427680, 427681,<br>42769, 427694, 42765, 427676, 427683, 427694,<br>427644, 427648, 427648, 427649, 427453,<br>427694, 427642, 427648, 427648, 427649, 427650,<br>427654, 427654, 42765, 427657, 427680, 427663,<br>42769, 427694, 42765, 427676, 427633, 427961,<br>427694, 42799, 427931, 427938, 427939, 427944,<br>427945, 427949, 427952, 547935, 547936, 547937,<br>54592, 54792, 547935, 547936, 547935, 547936, 547937,<br>545942, 54869, 548947, 548942, 548445, 548947, 548947,<br>548940, 54893, 548945, 548945, 548945, 548945, 548945,<br>548905, 5489 | AND               |

| No | Description                                                                                                    | Content                                                                                                    | Field<br>operator |
|----|----------------------------------------------------------------------------------------------------|----------------------------------------------------------------------------------------------------|-------------------|
| 49 | Partner (Merchant) balance: limitation of the total amount of successful payments (including the current payment) | SELECT coalesce(amount, 0.0) + %req.Amount%<br>FROM partner_balance WHERE<br>%where_data_fields% AND coalesce(amount, 0.0) +<br>%req.Amount% %limit_condition% %limit_value%                                                                                              | AND               |
| 82 | Check of the matching of the BIN country currency and the payment currency                                        | SELECT * FROM bin_info WHERE<br>%where_data_fields%                                                                                                    | OR                |
| 83 | Check of the matching of the service currency and the payment currency                                            | SELECT * FROM service WHERE<br>%where_data_fields%                                                                                                    | OR                |
| 84 | Check of the BINs in black-lists by the type of the operation                                                     | SELECT COUNT(id) FROM af_bin_black_list<br>WHERE %where_data_fields% AND is_active=true<br>HAVING COUNT(id) >0                                                                                                    | OR                |
| 85 | Check of the block of the payment system                                                                          | select * from service_param as sp, bin_info as bi<br>where sp.service_param_name_id = (select id from<br>service_param_name where name = 'af_block_ps'<br>limit 1) AND %where_data_fields% AND<br>upper(bi.payment_system) = ANY<br>(string_to_array(upper(value), ', ')) | OR                |

# 9.5. The predefined parameters

| No | Name                                         | Descr                                                                                | Data Fields                                                                                                    | ls<br>Success | Module      |
|----|----------------------------------------------|--------------------------------------------------------------------------------------|----------------------------------------------------------------------------------------------------|---------------|-------------|
| 1  | check_ip_email_pan_black_list                | Check for: email, card, IP                                                           | ip,email,pan_identifier,pa<br>yment_to_identifier                                                                                    | 1             | internal    |
| 2  | check_service                                | Check for: service                                                                   | service_id                                                                                                    | 1             | internal    |
| 3  | check_ip                                     | Check for: ip-address                                                                | ip                                                                                                    | 1             | internal    |
| 4  | check_pan (success)                          | Check for: PAN                                                                       | pan_identifier                                                                                                    | 1             | internal    |
| 5  | check_email                                  | Check for: e-mail                                                                    | email                                                                                                    | 1             | internal    |
| 6  | check_pan (false)                            | Check for: pan (transaction false)                                                   | pan_identifier                                                                                                    |               | internal    |
| 7  | check_ip                                     | Check for: ip-address (transaction false)                                            | ір                                                                                                    |               | internal    |
| 8  | check_email_day_false                        | Check for: e-mail (transaction false)                                                | email,day                                                                                                    | 1             | internal    |
| 9  | maxmind                                      | Check of the parameters in the external module MaxMind                               | i,order_amount,order_cur<br>rency,custPhone,city,regi<br>on,postal,country,bin,forw<br>ardedIP,user_agent,acce<br>pt_language,domain | 1             | ext_maxmind |
| 10 | check_service_day_true                       | check for service per day with result=>true                                          | service_id,day                                                                                                    | 1             | internal    |
| 11 | check_day                                    | Check day                                                                            | day                                                                                                    | 1             | internal    |
| 12 | check_pan_day_true                           | Check pan per day. Result True                                                       | pan_identifier,day                                                                                                    | 1             | internal    |
| 13 | check_country_group_by_bin                   | Check for: the Issuer's country                                                      | country_group_by_bin                                                                                                    | 1             | internal    |
| 14 | check_country_group_by_ip                    | Check for: Cardholder's country by IP-address                                        | country_group_by_ip                                                                                                    | 1             | internal    |
| 15 | check_service_pan_day                        | Check service+pan per day                                                            | service_id,pan_identifier,<br>day                                                                                                    | 1             | internal    |
| 16 | check_service_pan_month_true                 | Check PAN for service in month.<br>Result True                                       | service_id,pan_identifier,<br>month                                                                                                  | 1             | internal    |
| 17 | check_service_phone_month_tru<br>e           | Check Phone for service in month. Result True                                        | service_id,phone,month                                                                                                    | 1             | internal    |
| 18 | antifraud_scanner_p2p_whitelist              | Check for: Service or BIN of the receiver is in the White list                       | services,bins                                                                                                    | 1             | internal    |
| 19 | block_recipient_by_bin                       | Block for the Receiver                                                               | block_by_bin_recipient                                                                                                    | 1             | internal    |
| 21 | check_bin_black_list                         | Check for: BIN is in the Black-List                                                  | block_by_bin                                                                                                    |               | internal    |
| 22 | check_pan_month_true                         | Check for: Transactions limit per<br>card per month                                  | pan_identifier,month                                                                                                    | 1             | internal    |
| 23 | info_service_day_limit                       | The rest of the limit for the service for the current day                            | service_id,day                                                                                                    | 1             | internal    |
| 51 | check_service_day9_true                      | check for service per day (from 09:00) with result=>true                             | service_id,day9                                                                                                    | 1             | internal    |
| 52 | check_service_pan_day_true                   | Check PAN for service in day.<br>Result True                                         | service_id,pan_identifier,<br>day                                                                                                    | 1             | internal    |
| 53 | check_partner_balance                        | Check for: Partner/ Merchant available balance                                       | partner_id,currency                                                                                                    | 1             | internal    |
| 86 | match_currency_country_with_c<br>urrency_pay | The check of the matching of the<br>BIN country currency and<br>transaction currency | bin_country,                                                                                                    | 1             | internal    |

#### Table 9.5.0.0. The predefined parameters description

| No | Name                                         | Descr                                                                                | Data Fields           | ls<br>Success | Module   |
|----|----------------------------------------------|--------------------------------------------------------------------------------------|-----------------------|---------------|----------|
| 87 | match_currency_service_with_c<br>urrency_pay | The check of the matching of the<br>Service currency and the<br>transaction currency | service_currency,     | 1             | internal |
| 88 | check_type_trn_in_bin_black_list             | The check of the BINs in Black-<br>Lists by transaction type                         | bin_black_list,       | 1             | internal |
| 89 | check_block_payment_system                   | Check of the Payment system<br>block                                                 | block_payment_system, | 1             | internal |

# 9.6. Predefined Service parameters

| No  | Active | ls<br>offline | AFParameter                         | Limit condition | Limit parameter       | Description                                                   |
|-----|--------|---------------|-------------------------------------|-----------------|-----------------------|---------------------------------------------------------------|
| 3   | +++    | -             | check_ip_email_pan_black_list       | >=              | pan_identifier        | Recipient in black list                                       |
| 24  | +++    | -             | check_bin_black_list                | =               | pan_identifier        | Bank blocked by BIN                                           |
| 25  | +++    | -             | check_country_group_by_bin          | =               | currency              | Emitent country is not allowed                                |
| 28  | +++    | -             | check_country_group_by_ip           | =               | pan_identifier        | User country is not allowed                                   |
| 29  | +++    | -             | check_pan_day_true                  | >               | original_amount       | Card exceeds daily<br>amount limit                            |
| 30  | +++    | -             | check_service_day_true              | >               | original_amount       | Service exceeds daily<br>amount limit                         |
| 31  | +++    | +++           | antifraud_scanner_p2p_whiteli<br>st | >               | payment_to_identifier | [Offline] P2P Failed<br>transfers to card                     |
| 36  | -      | -             | check_bin_black_list                | =               | bin_number            | Bank blocked by BIN                                           |
| 101 | +++    | -             | check_service                       | >               | order_amount          | Payment exceeds<br>amount limit, MCC group<br>1               |
| 102 | +++    | -             | check_service                       | >               | order_amount          | Payment exceeds<br>amount limit, MCC group<br>2               |
| 103 | +++    | -             | check_service                       | >               | order_amount          | Payment exceeds<br>amount limit, MCC group<br>3               |
| 104 | +++    | -             | check_service_pan_day               | >=              | pan_identifier        | Count success<br>operations exceeds day<br>limit, MCC group 1 |
| 105 | +++    | -             | check_service_pan_day               | >=              | pan_identifier        | Count success<br>operations exceeds day<br>limit, MCC group 2 |
| 106 | +++    | -             | check_service_pan_day               | >=              | pan_identifier        | Count success<br>operations exceeds day<br>limit, MCC group 3 |
| 107 | +++    | -             | check_service_day_true              | >               | original_amount       | Service emoney_transfer<br>exceeds daily amount<br>limit      |
| 284 | +++    | -             | check_service_pan_day_true          | >               | original_amount       | Card exceeds daily<br>amount limit                            |
| 285 | +++    | -             | check_service_pan_month_tru<br>e    | >               | original_amount       | Card exceeds monthly<br>amount limit                          |

#### Table 9.6.0.0. The predefined service parameters description

### 9.7. Predefined Events

| No | Name of the event | Email              | Message subject   | Action | Stop after<br>action |
|----|-------------------|--------------------|-------------------|--------|----------------------|
| 1  | alarm             | support@mainpay.ri | Alarm event       | filter | No                   |
| 2  | trust             | none@net           | -                 | trust  | No                   |
| 3  | filter            | none@net           | -                 | filter | No                   |
| 4  | info              | support@mainpay.ru | info              | filter | No                   |
| 5  | block             | support@mainpay.ru | Transaction block | block  | No                   |

#### Table 9.7.0.0. The predefined events description

### This page doesn't contain any information

#### ALFEBA

Agraciada 2770 Montevideo 11823 Uruguay Phone: + 598 2 2083142 E-mail: docs@alfeba.com www.alfeba.com